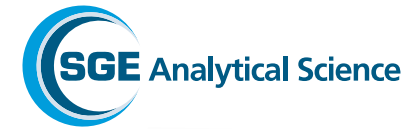

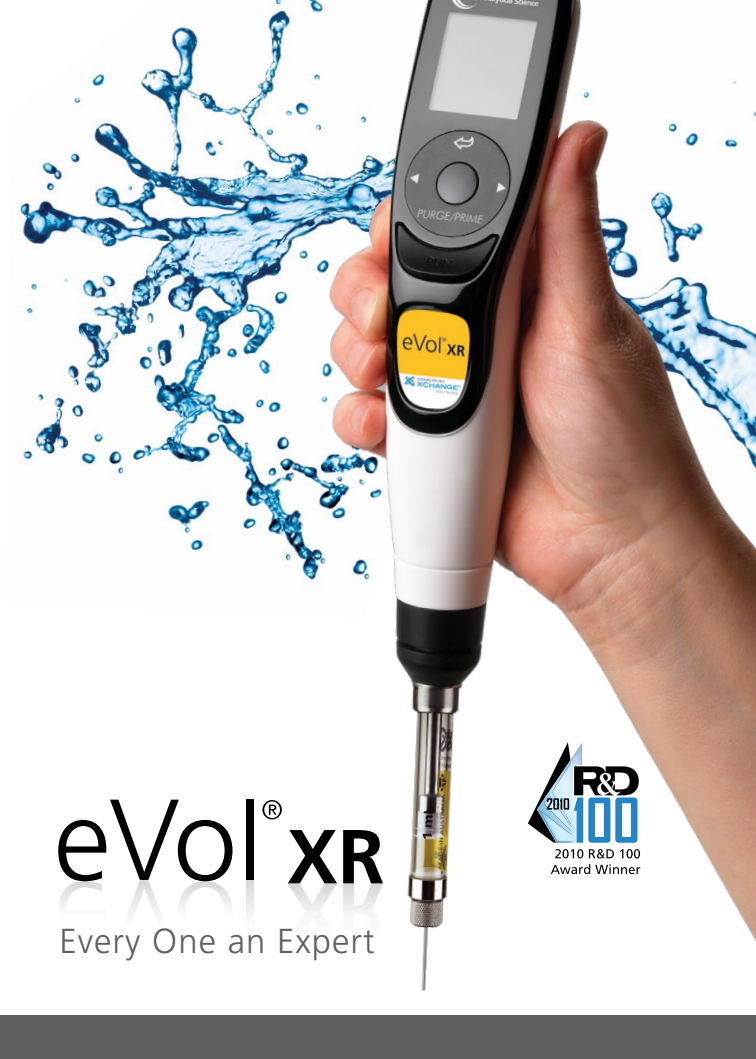

Automated Analytical Syringe – 取扱説明書

#### ▲ 警告

eVolをご使用の際には、この取り扱い説明書の制限事項、および注意事項をよく読んで順守してご使用ください。

#### ▲ 警告

eVol をご使用の際には、針などで怪我をする恐れがあります。その他にも考えうる怪我には充分に注意してご使用ください。

#### ▲ 警告

安全のために、液体ハンドリング操作をする時のみeVol本体へのシ リンジの設置をお勧めします。 操作終了時、保管時にはシリンジ を取り外すことをお勧めします。 この度は、デジタルシリンジ eVol® をお 買い上げ頂きましてありがとうござい ます。

eVol は、他に例を見ないユニークな機能を有する液体ハンドリングデバイスで、お客様のシリンジを使った液体ハンドリング作業をより精度良くより効率良く行うことを実現します。

### XCHANGE®の可能性®

eVol は、XCHANGE®テクノロジー(SGE 独自のカップリング技術)を採用しています。このユニークなカップリングシステムは、デジタルデバイス本体に分析シリンジを手早く簡単に取り換えすることを可能とし、シリンジを使う様々な作業の効率化をサポートします。

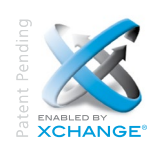

eVol<sup>®</sup>xr

### 目次

| 1 | 特徴  |                     | 1  |
|---|-----|---------------------|----|
| 2 | ご使  | 用になる前に              | 3  |
| 3 | 各部  | の名称と働き              | 6  |
|   | 3.1 | ディスプレイとメニュー         | 7  |
|   | 3.2 | ボタンと操作              | 8  |
| 4 | 用語  | 解説                  | 11 |
| 5 | バッ  | テリー                 | 12 |
|   | 5.1 | スタンドでのバッテリー充電       | 13 |
|   | 5.2 | ユニバーサルパワーサプライ       |    |
|   |     | (ACアダプター)での バッテリー充電 | 14 |
| 6 | 警告  | と注意事項               | 15 |
| 7 | シリ  | ンジ                  | 17 |
|   | 7.1 | eVol シリンジの概要        | 17 |
|   | 7.2 | シリンジの取り付け/取り外し      | 19 |
|   | 7.3 | シリンジ情報の編集           | 21 |
|   | 7.4 | 保存したシリンジ情報の削除       | 23 |
|   | 7.5 | シリンジの変更             | 23 |
|   | 7.6 | ゼロポジション 調整          |    |
|   |     | (Homing:ホーミング)      | 28 |
|   | 7.7 | シリンジのパージ(Purge)     | 29 |
|   | 7.8 | シリンジの基本動作(Prime)    | 29 |
| 8 | シリ  | ンジメソッド              | 31 |
|   | 8.1 | シリンジメソッドの概略         | 31 |
|   | 8.2 | シリンジメソッドの追加         | 32 |
|   | 8.3 | シリンジメソッドの編集         | 34 |
|   | 8.4 | シリンジメソッドの削除         | 35 |
|   | 8.5 | シリンジメソッドのコピー        | 36 |
| 9 | 校正  | 37                  |    |
|   | 9.1 | 校正の概略               | 37 |
|   | 9.2 | 校正ワークシート            | 38 |
|   | 9.3 | シリンジの校正             | 39 |
|   | 9.4 | 校正ファクターの設定          | 43 |

| 10 | 動作   | プログラミング             | 44 |
|----|------|---------------------|----|
|    | 10.1 | 動作プログラミングについて       | 44 |
|    | 10.2 | 編集可能な動作プログラム        | 44 |
|    | 10.3 | クイックアクセスメニュー        | 45 |
|    | 10.4 | 初期から利用可能なプログ        |    |
|    |      | ラムモード               | 51 |
|    | 10.5 | Custom (自由なプログラミング) |    |
|    |      | モード                 | 55 |
|    | 10.6 | Toolbox (ツールボックス)   | 64 |
| 11 | トラ   | ブルシューティング           | 75 |
|    | 11.1 | 一般的なトラブルシューティング     | 75 |
|    | 11.2 | 電子部品のトラブルシューティング    | 76 |
|    | 11.3 | 容量エラーメッセージ          | 77 |
|    | 11.4 | Custom (カスタム)       |    |
|    |      | プログラム動作のエラーメッセージ    | 78 |
| 12 | メン   | テナンス                | 79 |
|    | 12.1 | クリーニング/洗浄           | 79 |
| 13 | 保証   | 情報                  | 81 |
| 14 | 証明   | 試験                  | 82 |
| 15 | シリン  | ンジ仕様                | 83 |
|    | 15.1 | 精度と再現性              | 83 |
| 16 | EVO  | L ヘルプ情報             | 84 |
|    | 16.1 | 各モードのヘルプ            | 84 |
|    | 16.2 | プログラムモードのヘルプ        | 86 |
|    | 16.3 | Tool Box のヘルプ       | 87 |
| XI | E    |                     | 88 |

#### 1 特徴

eVol は、効率良い液体ハンドリングを提供するため簡 単に操作できるようタッチホイール方式を採用してい ます。

eVolの特徴:

- 軽量で人間工学に基づいたデザイン
- 大きなカラーディスプレイで見易く、操作し易いタッ チホイールセレクター
- タッチホイールを使ったプログラムナビゲーション
- 片手で楽々操作
- ユーザーが自由に機能を設定可能なのプログラミン グモード搭載
- 様々な溶液での容量精度を高めるキャリブレーション (校正)機能
- キャリブレーション時期を知らせるキャリブレーション リマインダー機能搭載
- サービス履歴をメモリーに保存
- 充電式長寿命のリチウムイオン電池(容量: 1050 mAmp/hours.)
- 電池寿命を延ばす画面と電源の自動シャットダウン機能(初期設定で5分)
- AC アダプターで充電中も使用可能
- eVol は MEPS<sup>®</sup> (Micro Extraction by Packed Sorbent) との組み合わせで手軽なSPE試料前処理を可能としま す。MEPSは固相抽出法(SPE)と同じ機能(妨害物除去機 能、選択性、濃縮など)を持ち、従来の固相抽出より非 常に少ない試料量(最小で約3.6 µL)での前処理を可 能します。eVolとMEPSの組み合わせは試料前処理や 前処理メッソド開発に理想的です。MEPSの詳細につ いてはwww.sge.com/MEPSをご参照下さい。

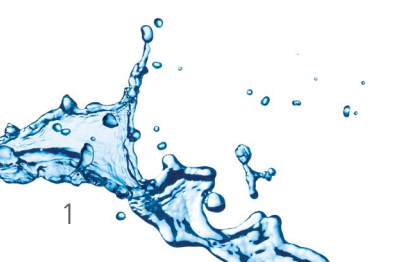

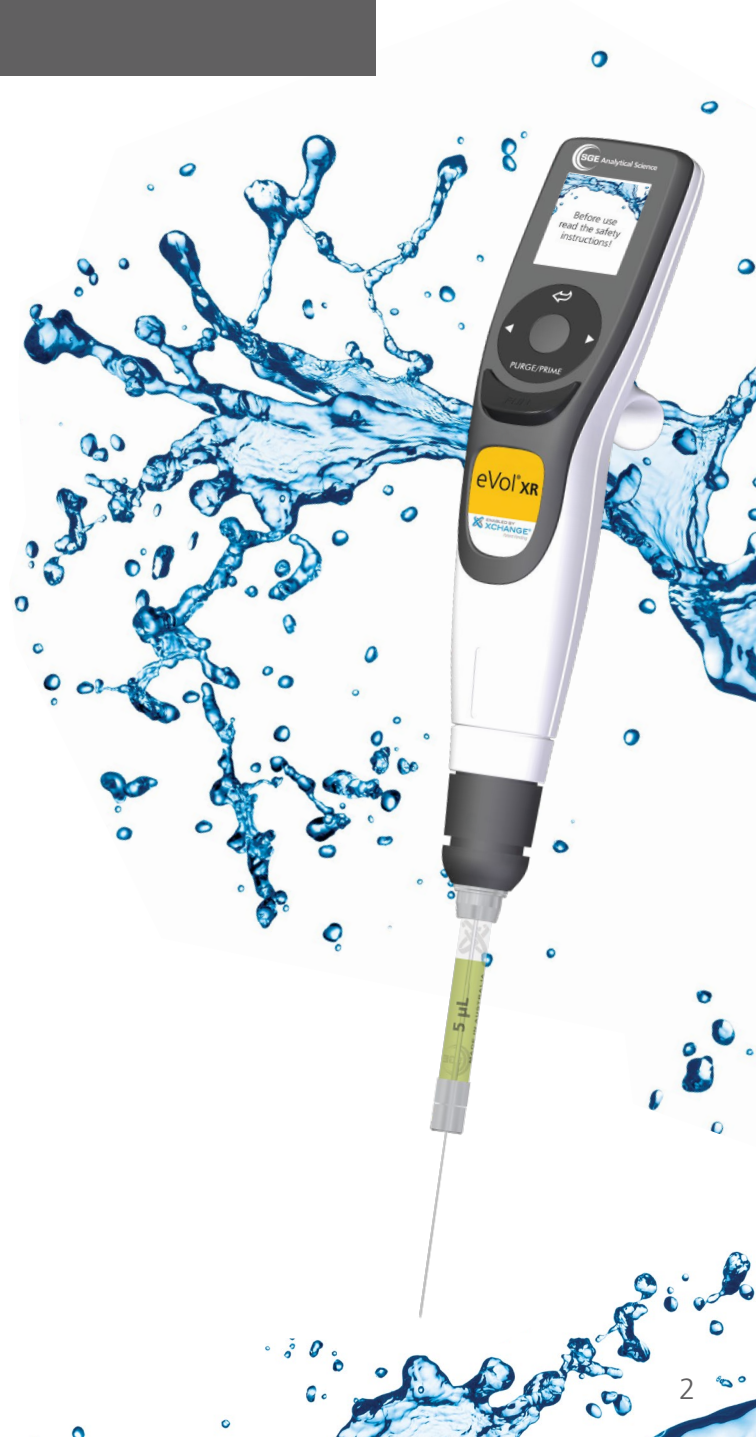

### eVol を立ち上げるまでの5つの簡単なステップ

# 1 部品チェックリスト

eVol をご使用になる前に以下の部品をご確認ください:

#### eVol XR デジタルシリンジ スターターキット

- eVol デジタルデバイス本体
- バッテリー (eVolに内臓され ています)
   (注意: バッテリーはご使用に なる前に充電しなくてはなり ません。フル充電するために は2.5時間必要です。)
- 5 µL eVol XCHANGE®シリンジ ジ(針長さ50mmシリンジ針 付)

#### eVol NMR エディション

- eVolデジタルデバイス本体
- バッテリー (eVolに内臓され ています)
   (注意: バッテリーはご使用に なる前に充電しなくてはなり ません。フル充電するために は2.5時間必要です。)
- 5 µL eVol XCHANGE<sup>®</sup> シリンジ
   ジ (針長さ115 mmシリンジ
   針付)

- 100 µL eVol XCHANGE<sup>®</sup> シ リンジ(針長さ50mmシリン ジ針付)
- 1 mL eVol XCHANGE<sup>®</sup> シリンジ ジ(針長さ50mmシリンジ 針付)
- 取り扱い説明書
- クイックスタートガイド
- サポートCD
- ACアダプター
- 立て掛けスタンド
- 50 µL eVol XCHANGE<sup>®</sup> シリンジ (針長さ115 mm & 180 mmシリンジ針付)
- 500 µL eVol XCHANGE<sup>®</sup> シリンジ (針長さ115 mm & 180 mmシリンジ針付)
- 取り扱い説明書
- クイックスタートガイド
- サポートCD
- ACアダプター
- 立て掛けスタンド

製品梱包内容を確認して、破損しているものや不足して いるものがあればSGEジャパン、または販売店までご連 絡下さい。

#### SGE Japan Inc

エス・ジーイージャパン株式会社 Tel: 045 222 2885, Fax: 045 222 2887, Email: japan@sge.com

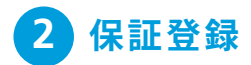

パッケージに同封しております資料を参考にして、SGE eVolのウェブサイト: www.sge.com/eVol で保証登録 をして頂けますようお願い致します。

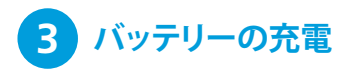

eVol ではリチウムイオンバッテリーが使用されています。ご使用前に少なくとも1時間充電することをお勧めします。フル充電には 2.5 時間必要です。フル充電した場合、およそ3500回ご使用いただけます。

充電に関してはセ クション5をご参照 ください。バッテ リーの残量は本体 ディスプレイに表 示されます。充電 中は点滅をし、フ ルに充電されると 緑色に変わります。

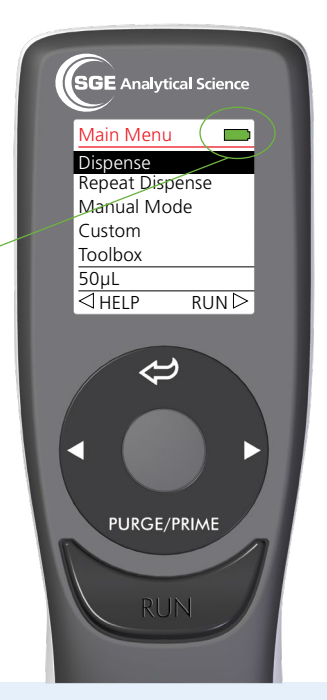

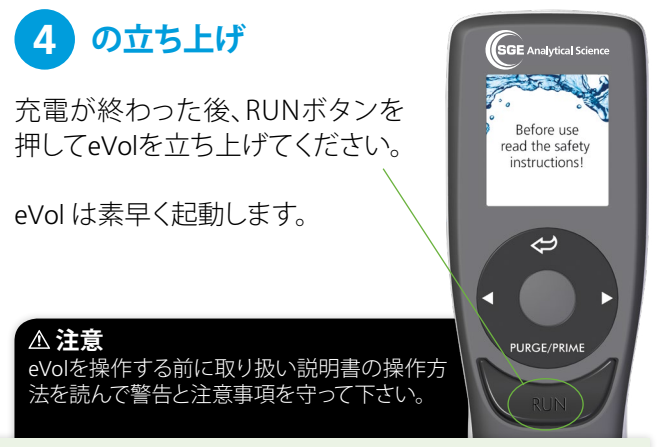

ワンポイント

立ち上げ時のeVolの画面は前回のシャットダウン時のものが表示されます。工場出荷時ではメインメニューとしていますが、もしメイン メニュー以外が表示された場合はバックボタン(**く**)を何回か押すと メインメニューが表示されます。

#### EVOL のシャットダウン

eVol, をシャットダウンする場合 ← ボタンを3 秒間押し続けてく ださい

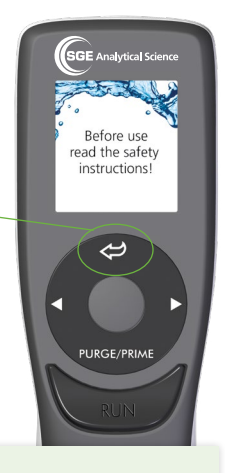

#### ワンポイント

初期設定での画面と電源は入力操作がないと5分で自動的に切れます。この設定はToolbox(ツールボックス)メニューから変更できます。( セクション 10.6.1の Preferences(プリファレンス)を参照ください。)

## 3 各部の名称と働き

- A 液晶画面
- B バックボタン
- **C** タッチホイール
- D 左右選択
  ▷ボタン
- E OK (Enter)ボタン
- F Purge/Prime (パージ/基本動作)ボタン
- G Runボタン(スタートボタン)
- H フィンガーフック
- 電源コネクター(差し込み口)
- J リセットボタン
- K 充電スタンド用コネクター
- L バッテリー
- M XCHANGE<sup>®</sup> カップリングユニット

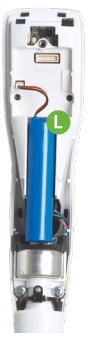

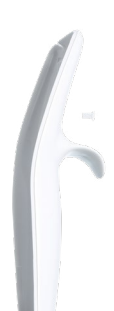

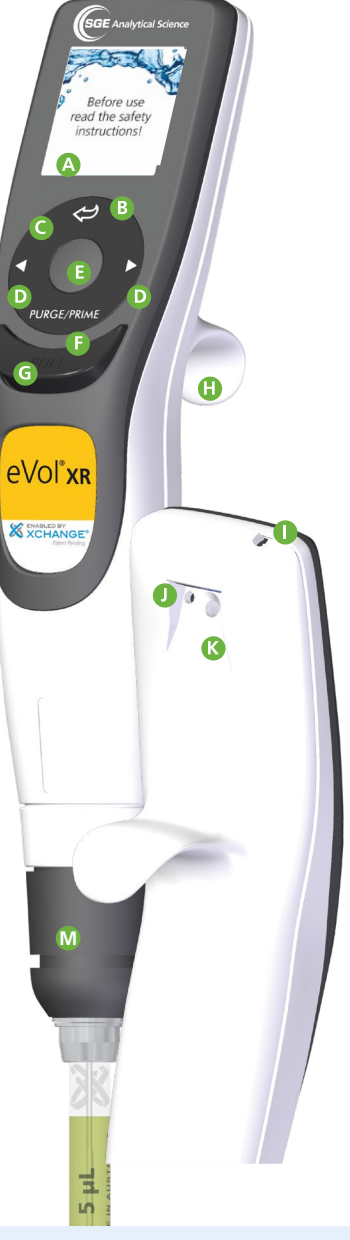

## 3.1 ディスプレイとメニュー

画面は実行される機能ごとに切り替わります。

eVol は、1.5インチ(38mm)のフルカラーディスプレイを採 用しています。 メインメニューでは、モード選択、操作プ ログラミング選択、ツールボックス、ヘルプメニューなど 表示します。 実行画面では現在のモード、操作案内、現 在のステップ、オプション、ボリュームなどが表示されま す。 また、現在モードとバッテリー残量は常時、最上段 に表示されています。

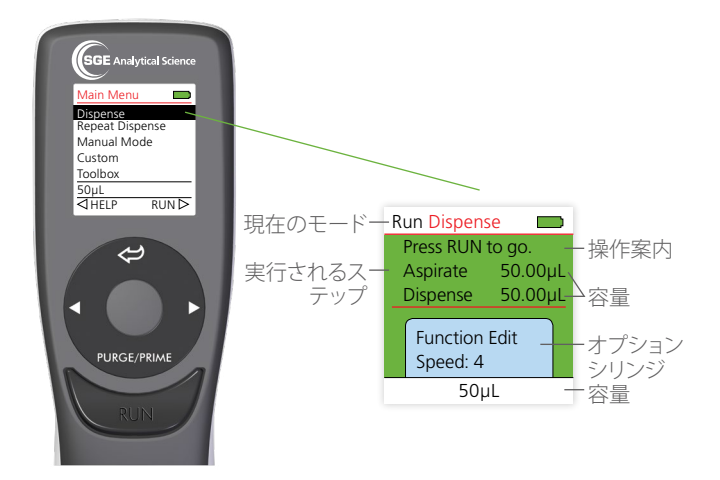

### 3.2 ボタンと操作

#### 3.2.1 タッチホイール

eVol は、タッチホイールと5つのボタンで操作を行いま す:

- 1 戻るボタン, 쉳.
- 2 OK (Enter) ボタン.
- 3 左右選択ボタン ( ⊲と⊳ ).
- 4 Purge/Prime(パージ/基 本動作)ボタン.
- 5 Runボタン (スタートボタン).

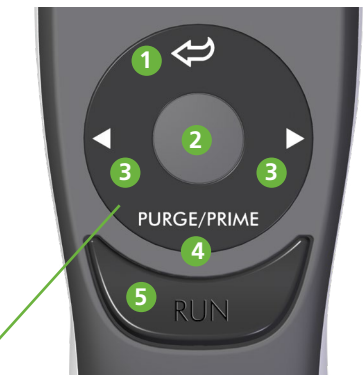

タッチホイールにより、片手での操作が容易に可能です。 タッチホイールを指で左右になぞって回すことによりカ ーソルを上下に移動させます。容量やスピード選択にお いてもタッチホイールによって手早く容量/スピードを決 定することができます。

#### 1 バックボタン

バックボタンを押すと、メニュー画面やプログラム画面 で一つ前のメニューに戻ります。

#### 2 OK (Enter) ボタン

タッチホイールを回してカーソルを合わせた後、このボ タンでその項目の選択を決定します。

#### 3 左右(ナビゲーション)選択ボタン ⊲ ▷

| Main Menu     |       |
|---------------|-------|
| Dispense      |       |
| Repeat Dispen | se    |
| Manual Mode   |       |
| Custom        |       |
| Toolbox       |       |
| 50µL          |       |
| ⊲ HELP F      | RUN Þ |

画面下部に左右選択ボタン ⊲と▷ で 選ぶことのできるアイテムが表示され ます。 例えばこの画面では: 左ボタン ⊲ を押すとヘルプメニュー になり、右ボタン ▷ を押すとそのモー ドの実行画面に移動します。

### 4 Purge/Prime (パージ/基本動作)ボタン

このボタンでの機能は、現在行われている動作によって 異なります。

- 液体ハンドリング動作中のシリンジバレル内に液体 を吸引している状態でこのボタンを押した後、Runボ タンを押すとパージ機能が働き中の液体を全て吐出 します
- ゼロポジションにプランジャーがある状態でこのボタンを押した後、Runボタンを押すと基本動作として設定されている動作に従ってプランジャーを上下させます。この基本動作(Prime)は、Toolboxの中のMethodsの項目内で変更することができます。

#### 5 Run ボタン(スタートボタン)

Runボタン(スタートボタン)を押す、もしくは押し続けることで選択決定や吐出の動作を実行します。 右手でも左手でも操作し易いように中央に設置されています。 特別な吐出動作におけるこのボタンの仕様に関しては、セクション10.2に記載されています。

### 3.2.2 リセットボタン

リセットボタンはeVol本体背面に設置されています。リ セットをしても、メモリーに保存されているプログラム は維持されます。

リセットはファームウェアに対してのみ実行されます。リ セットボタンを押した時、すべてのユーザーセッティン グは非揮発性メモリに保存されます。

リセットを行うと、スタートアップの画面が表示されます。RUNボタンを押すとファームウェアの初期化を実行して、 シリンジのホーミング動作を行います。それが終わると、メインメニューが表示されます。

### 3.2.3 フィンガーフック

どちらの手でも操作し易いようにデザインされてい ます。

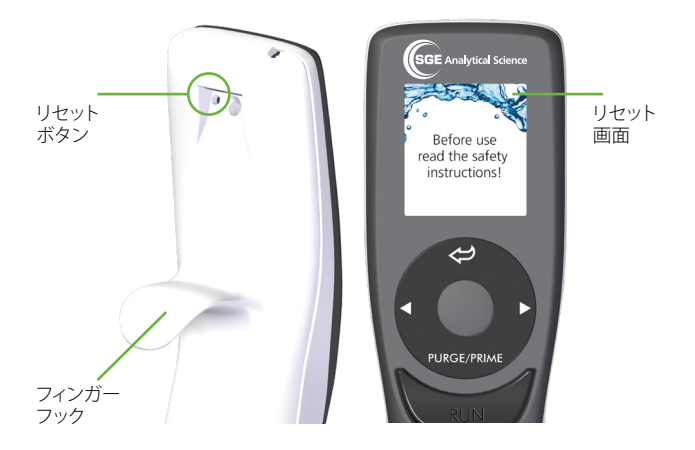

#### Homing (ホーミング)

"Home"はゼロポジションを設定する動作になります。取り付けられたシリンジのベースの点からプランジャーを 最大まで引き上げてセンサーによって決定されます。こ のプロセルによりそのシリンジのゼロポジションを検知 して決定します。その位置は個々のシリンジにおいてパ ラメーターとして保存されます。

#### Beep Tones (操作音)

e Volでは操作時・動作完了時・エラー時にビ ープ音で鳴らすように設定することができま す。Toolbox→Preferences→Soundの項目でそれぞ れのON/OFFが設定できます。(セクション10.6.1の Preferences を参照ください。)

### Multi-Language Help (マルチ言語ヘルプ)

eVolの中のヘルプファイル表示言語は、Toolboxの中の Languagesから変更できます。 (セクション10.6.4のlanguageを参照ください)

利用可能な言語:

- 英語 (初期設定)
- フランス語
- ドイツ語
- 日本語
- 簡易な中国語
- スペイン語
- ロシア語

e Vol 充電式のリチウムイオンバッテリー(容量 1050mA/時)を使用しています。eVol では、2種類の充電 の方法があります。

- 11台掛け用 eVol 充電スタンド (P/N: 2910030).
- 2 ユニバーサルパワーサプライ(ACアダプター) このACアダプターはスターターキットに含まれてい ます。別売りもご用意しております(P/N:2910012)。

ワンポイント

eVol バッテリーの充電の切れた場合でも、ACアダプターで充電しな がら使用することができます。この場合、使用前に30秒程度の充電 が必要になります。

チップ

リチウムイオン電池に「メモリー」は備えておりません。そのため、 放電してしまっても本体に登録している情報に影響を及ぼすことは ありません。eVolを長期間充電せずに放置していていると電池が完 全に放電してしまうことがあります。その場合うまく立ち上がらなく なったり、充電開始できなくなることがあります。この現象を防ぐた めに、eVolを使用しない場合でも、定期的に充電と稼働させるよう にしてください。

フル充電から 2~4 時間の連続使用が可能です(吸引/ 吐出動作としてはおよそ3500回程度可能です)。フル充 電には 2.5 時間程度かかります (80%の充電には 1.3 時間程度)。バッテリーの残量は、画面の右上のバッテリ ーインジケーターで表示されています。

- バッテリーインジケーターが赤い枠で空の表示 バッ テリー電圧の低い状態でeVolを動作させるための電 圧を確保出来ない状態です。直ちに充電を行って下さい(ACアダプターで充電しながら使用が可能です。)
- 充電中はバッテリーインジケーターが点滅します。
- バッテリーインジケーターが緑色での点滅 バッテ リーが90%以上充電されています。
- バッテリーインジケーターが点滅無しで緑色を表示
   バッテリーが完全充電されています。

**ワンポイント** バッテリーは、充電回数が500回以上を超えた際には交換すること をお勧めします。

電池の寿命はおおよそ12ヶ月です。 交換用電池は、パー ツナンバー (P/N:2910040)です。

### 5.1 スタンドでのバッテリー充電

eVol 背面の充電スタンド用コネクター(9ページ目の"K" の部分)を充電用スタンドの先端にかけることで充電で きます。

eVolをスタンドにかけるだけで充電が開始されます:

 バッテリーが充電していることを示すためにバッテリ ーのインジケーターが点滅します。バッテリーの充電が 完了すると、インジケーターが緑色一色に変わります。 バッテリーインジケーターの詳細は12ページを参照してください。
 eVolをスタンドに置いた後はあらかじめ設定されている消灯時間や 電源オフ機能に従ってスイッチ が切れます。

スタンドから外す場合 は、eVolを持ちあげるだけ で外れます:

- もし電源がOFFのままであった場合、Run ボタンをおして電源を入れてください。スタートアップ画面が表示され、その後、ホーミング動作が実行されます。
- 充電後、バッテリーのイン ジケーターは点滅から同 一調の緑に変わります。フ ル充電されている時に、ス タンドから離すとインジケ ーターは灰色の3つのバ ーを表示します。

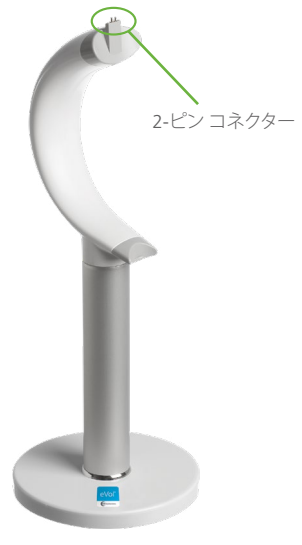

1台掛け用eVol 充電スタンド Part No 2910030

### 5.2 ユニバーサルパワーサプライ (ACアダ プター)でのバッテリー充電

ユニバーサルパワーサプライ (ACアダプター)での充電中 でも、eVolを使用することができます。電源コンセント にあった適切な差込プラグを選んでユニバーサルパワー サプライ (ACアダプター)に取り付けて下さい。eVol上面 の電源コネクター差し込み口 (6ページの"1"の部分)にユ ニバーサルパワーサプライの電源コネクターを差し込む ことによって充電が開始されます。

電源OFFの場合、電源コネクターを差し込むと自動的に eVolの電源がONになります:

- 使用する画面が表示できます。
- 充電中はバッテリーインジケーターが点滅します。
- 充電中でもeVolへ何も入力が無ければ設定に画面は設定(詳細はセクション10.6.1のPreferences を参照してください)に従って消灯します。
- 充電が完了するとバッテリーのインジケーターは緑色
   一色の表示に変わります。バッテリーインジケーターの詳細は12ページを参照してください。

ACアダプターからeVolを外す時:

- ACアダプターから外した時、電 源がOFFであれば、Runボタンを 押すことで電源をONできます。
- この時、フル充電が完了していれば、インジケーターは灰色の3つのバーを表示します。

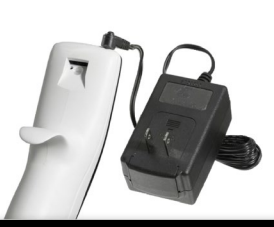

#### ▲ 注意

eVolを充電する時は、規定のACアダプターもしくはスタンドをご使用ください。 異なる仕様の物を使用した場合、故障が発生する恐れがあります。 ACアダプター入力/出力仕様: Input: 100-240V, 50/60Hz, Output: 6V, 0-1.75A (SET AT 0.5A).

### 6 警告と注意事項

eVolは、危険を及ぼす可能性のある物質、操作及び装置 と共に使用されることがあります。 この使用説明書は、 起こりうる全ての安全上の問題を記載しているわけでは ありません。 ご使用に先立って、安全及び健康に配慮 した適切な規定を設定してください。 また、以下の使 用上の制限事項はかならずお守りください。:

▲ 警告 eVolをご使用の際には、この取り扱い説明書の制限事項、および注 意事項をよく読んで順守してご使用ください。

#### ▲ 警告

eVol をご使用の際には、針などで怪我をする恐れがあります。 の他にも考えうる怪我には充分に注意してご使用ください。

#### ▲ 警告

安全のために、液体ハンドリング操作をする時のみeVol本体へのシ リンジの設置をお勧めします。 操作終了時、保管時にはシリンジ を取り外すことをお勧めします。

#### ▲ 注意 - 液体

eVol全体を液体に浸さないでください。液晶画面や電子部品が破損 する恐れがあります。

#### ▲ 注意 - オートクレーブ

液晶画面や電子部品が熱により破損する恐れがありますのでeVol本 体をオートクレーブに入れないでください。ガラスバレスシリンジに のみオートクレーブにかけることが可能です。 (eVol のInstruction を参照ください。)

#### ▲ 注意 - バッテリー

専用のSGE eVol用バッテリーをご使用ください: Part No.: 2910040 (Li-ion, 3.6 V, 1,050 mAh).

#### △ 注意 - 電源

外面を拭く時には電源は必ず落として下さい。また、充電中にも行わないでください。.

#### △ 注意 - 化学的適合性

eVol は、全ての化学物質に対応 するわけでありません。使用しない 際には、有機溶媒などに触れないよう保管してください。

### ▲ 注意 - ユニバーサルパワーサプライ (ACアダプター)

ユニバーサルパワーサプライ (ACアダプター)は、eVolの充電もしくは 使用する時のみ使用してください。ユニバーサルパワーサプライ (AC アダプター)や充電用スタンドは、SGE Analytical Scienceによって示さ れた規定のもののみをご使用ください。 異なる仕様の場合、eVolの 故障の原因となることがあります。

ACアダプター入力/出力仕様: • Input: 100-240 V, 50/60 Hz

• Output: 6 V, 0-1.75 A (set at 0.5 A)

### 7.1 EVOL シリンジの概要

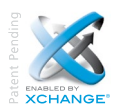

eVolにおける簡易で手早いシリンジ交換 は、XCHANGE®テクノロジー(SGE独自のカッ プリング技術)によって可能となりました。

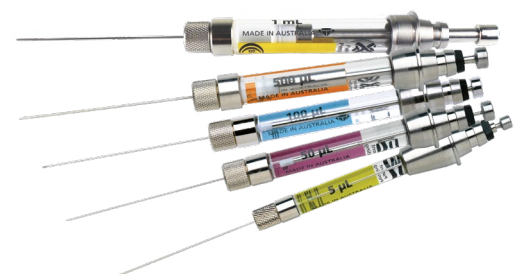

eVolシリンジは、容易に識別できるよう各々の容量によってカラーコード化(色分け)されています。SGEのSyringe Color-Code Identification System(SCIS)に従って色分け されています。

eVol シリンジは、SGEのカラーコードシステムに従って 色づけされています。

| シリンジ容量 | 容量範囲 (µL) | スケール(目盛)長さ<br>(mm) | カラー<br>コード |
|--------|-----------|--------------------|------------|
| 5 µL   | 0.2 - 5   | 25.4               |            |
| 50 µL  | 2 - 50    | 25.4               |            |
| 100 µL | 4 - 100   | 25.4               |            |
| 500 μL | 20 - 500  | 25.4               |            |
| 1 mL   | 40 - 1000 | 25.4               |            |

表1.シリンジと容量範囲

eVol 製品のアクセサリーに関して: http://www.sge.com/products/eVol

18ページ上部の表は、それぞれのシリンジでカバーできる使用容量範囲を示します。 これを参考に、実際にご使用される吸引・吐出量に適したシリンジを選択して下さい。

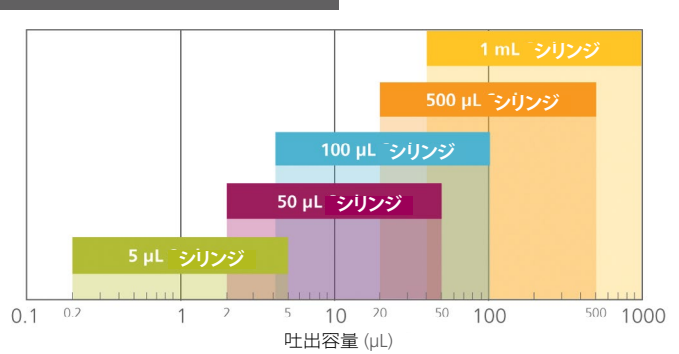

全ての eVolシリンジは、より高精度の液体ハンドリングを 行うためにキャリブレーション(校正)することができます。 キャリブレーションは、お客様ご自身の手か、もしくは外 部の検量認定機関で行うことができます。 全ての eVol シリンジは、個体の区別がつくようにシリアルナンバー が割り当てられています。

ワンポイント

異なる溶媒/溶液を使用される場合、個々に専用のeVolシリ ンジを用意されることをご推奨します。扱う溶媒/溶液が変 わる時、作業に入るまでの時間を最小にできます。また、異 なる溶媒/溶液間でのクロスコンタミネーション(キャリーオー バー)の可能性を最小にできます。

eVolシリンジでは交換用のプランジャーがあります。各シリンジに対応したパーツナンバーは下記を参照ください。 \*プランジャーを交換する場合には煩雑な作業で部品を 破損することがあります。プランジャーが劣化してきた場 合、プランジャーのみを交換するよりもシリンジを購入す ることをお勧めします。

| シリンジ<br>容量 | Replacement<br>eVol Syringes | 交換用プランジャー<br>パーツナンバー |
|------------|------------------------------|----------------------|
| 5 µL       | 2910020                      | 2910380              |
| 50 µL      | 2910022                      | 2910382              |
| 100 µL     | 2910029                      | 2910383              |
| 500 µL     | 2910024                      | 2910384              |
| 1 mL       | 2910035                      | 2910385              |

eVol製品のアクセサリーや交換用針に関しては、 www.sge.com/eVolをご参照ください。

### 7.2 シリンジの取り付け/取り外し

シリンジの取り付け:

XCHANGE®カップリング(ページ6の'M'、黒いプラスチッ ク部品)の前部カラーを上の方向に押し上げながら、シリ ンジのバックフランジ(プランジャー)部分をeVolデジタ ルデバイス本体に挿入して下さい。プランジャーがシリ ンジのゼロポジションにあることを確認して下さい。

シリンジの取り外し:

取り付け時を同様にXCHANGE®カップリングは前部カラ ーを上の方向に押し上げながら、シリンジプランジャー とeVolデジタルデバイス本体のマグネット接続が外れる までシリンジを引っ張り出して下さい。

### 7.3 シリンジの追加

この機能では、迅速かつ簡単にシリンジ情報を加えることができ、20個まで保存できます。

- このシリンジ情報はeVolの使用を始める前に、使う可能 性のあるシリンジの情報を全て入力しておくことが重要 です。
- ー本一本のシリンジを識別できるようにシリンジ固有の シリアルナンバーが印刷されており、このシリアルナン バーを用いて情報登録するることで、同し容量の複数の
- ハーを用いて情報登録するることで、同じ谷重の複数のシリンジで使う場合に便利になります。
- 17ページの表はeVolシリンジの容量範囲とスケール長 さ、カラーコードを示しています。また各シリンジには容 量がプリントされています。

### 7.3.1 シリンジの追加

シリンジ情報の追加を行う場合、まずMain Menu (メイン メニュー)からタッチホイールでToolboxを選択します。次 に Toolboxの中のSyringeを選択して、Addの項目を実行 します。(図 1)

表示されている利用可能なシリンジのリストの中から使用するシリンジを選択します。(タッチホイールで容量を 選択して、OKボタンを押します。)図1のようにシリンジの 詳細が表示されますので、ここに新しいシリンジの情報 を入力します。全ての情報を入力した後、右ボタン▷を押 して保存を行います。

シリンジ情報の編集は、次セクションで記載します。

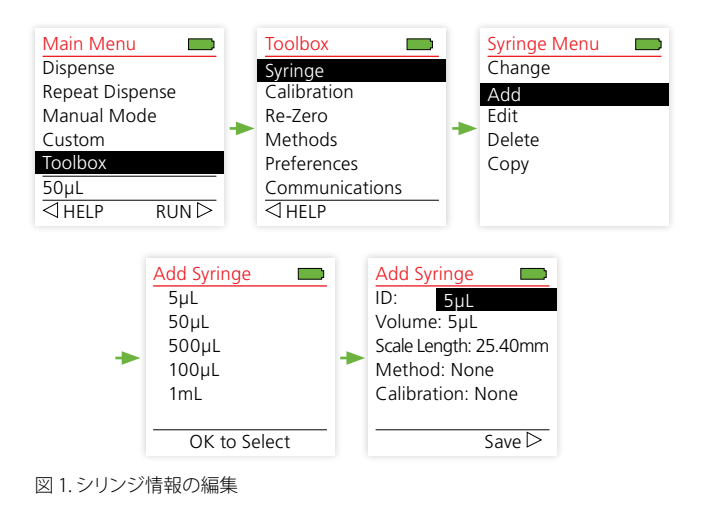

## 7.4 シリンジ情報の編集

保存しているシリンジ情報を編集するには、Main Menu (メインメニュー)からタッチホイールでToolboxを選択し ます。次に Toolboxの中のSyringeを選択して、Editの項目 を実行します。(図 2)

保存されているリストが表示されますので、ここから編 集したいシリンジを選択して右ボタントを押します。シ リンジの詳細が表示されて、その情報を編集することが できます。(図2)

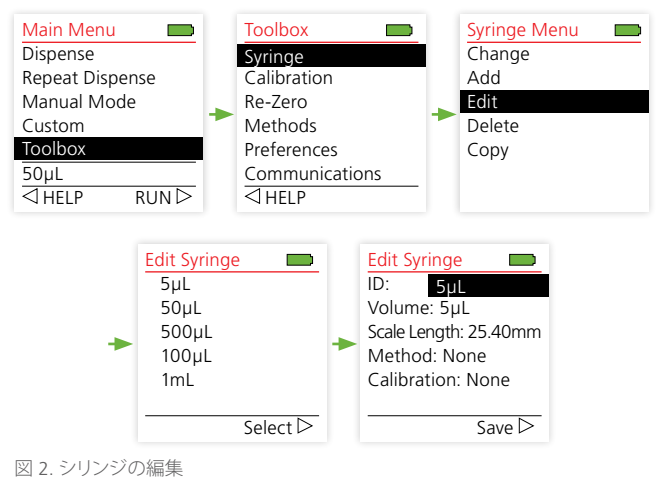

### 7.4.1 シリンジ情報の編集

表の中で青字で表記されている部分は編集できません。

表 2. シリンジ情報の編集

| 詳細      | データ/初期                                                                                |
|---------|---------------------------------------------------------------------------------------|
| ID (内径) | 短い名前やシリアルナンバー、使用溶媒を入力することができます。そのシリンジを判別するのに便利です。<br>(例えば: MEOH, ACN, DMSO,R1,A1 など). |

| Volume (容量)                       | ここでは容量を編集することはできません。                                                                                                    |
|-----------------------------------|----------------------------------------------------------------------------------------------------|
| Scale Length<br>(スケール長さ)          | スケール長さを編集することはできません。                                                                                                    |
| Method<br>(メソッド)                  | このシリンジで使用する初期動作やデフォルトの設定した<br>メソッドを選択します。                                                                                                    |
| Calibration<br>(キャリブレー<br>ション/校正) | このシリンジに対するキャリブレーション(校正)ファクター<br>を入力します。新しいシリンジ情報を追加した時には'None'<br>と表示されています。キャリブレーションファクターはここで<br>は入力できませんが、キャリブレーションを行うと、自動的に<br>そのファクターが入力されます。(キャリブレーションの詳<br>細はセクション 9を参照ください。). |

#### シリンジID(名前)の編集

シリンジID(各シリンジ情報につけられる名前)の編集 は、Edit Syringe で表示される中でIDの項目を選択して決 定します。下図のようにアルファベットと数字のリストが表 示されますので、付けたい文字にタッチホイールでカーソ ルを移動させて選択/決定していきます。入力が終了した ら、左ボタントを押して保存をします。(図3)

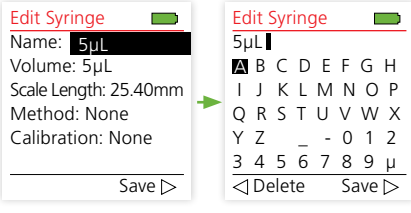

図 3. シリンジ名の編集

ワンポイント

IDに簡単な詳細を入れておくと、リストから選択する時にその内容 が判断付き易くなります。

ワンポイント

シリンジ本体に付箋を付けておくか、シリンジのシリアルナンバーと シリンジIDのリストを作って管理すると、適合するシリンジの判別が 容易になります。

## 7.5 保存したシリンジ情報の削除

保存したシリンジ情報を削除する場合には、Toolbox内でSyringeを選択後、Deleteにカーソルを合わせて決定を押します。(図 4).

次に、保存されているシリンジ情報のリストが表示され るので、カーソルを削除したいシリンジ情報に合わせて 右ボタン ▷ (Select) を押します。 この時、本当に削除 したいのか確認してきますので、削除の場合左ボタン ⊲ (Yes)、削除しない場合には右ボタン ▷ (No)を押してくだ さい。 (図 4)

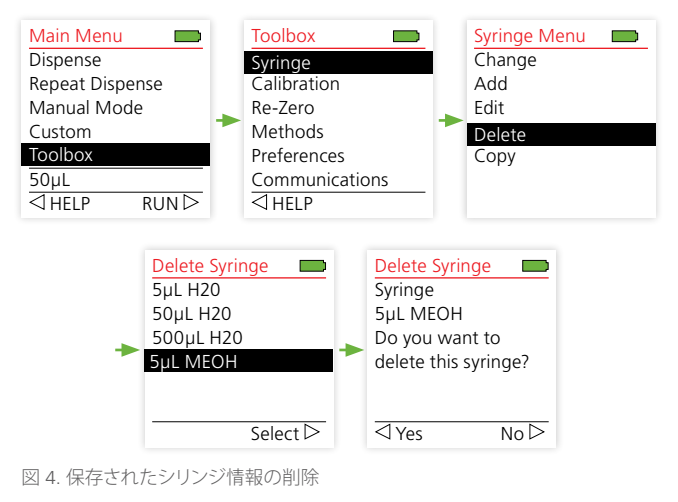

### 7.6 シリンジ情報の変更

シリンジ情報の機能では、20個まで情報を保存できま す。 シリンジを変えた時、そのシリンジに対応する情 報を保存したファイルを読み込むだけで、手早く簡単に そのシリンジに適した設定に変更できます。 シリンジ情報にはキャリブレーションファクターも含ま れます。 対応する情報を選択すれば、以前キャリブレ ーションした時のファクターが適応されます。

### 7.6.1 シリンジ情報の変更

シリンジ情報を選択(読み込み)する手順は2通りあります:

#### 1 クイックアクセスメニューからの選択.

Main Menu (メインメニュー)から Dispense モードを 選択します。次に画面下部のウィンドウの中でChange Syringe を選択します。 (図 5).

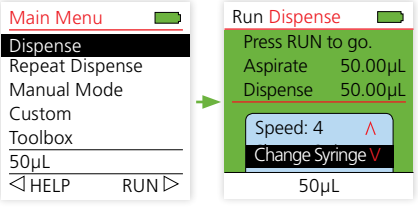

図 5. クイックアクセスメニューからの選択

**2 Toolboxメニューからの選択**. Main Menu (メイ ンメニュー)の中のToolboxメニューを選択します。次 に Syringe を選択して、そこで表示される項目の中から Changeにカーソルを合わせてOKボタンを押します。 (図 6).

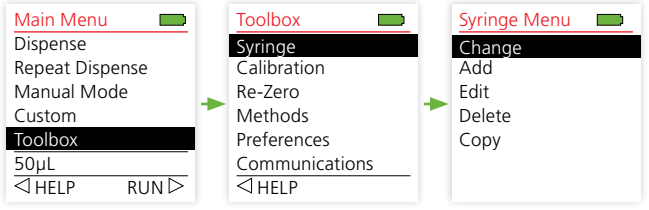

図 6. Toolboxメニューからの選択

7 シリンジ

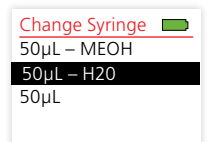

Select ▷

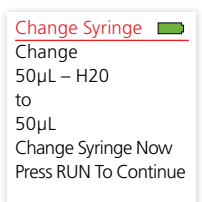

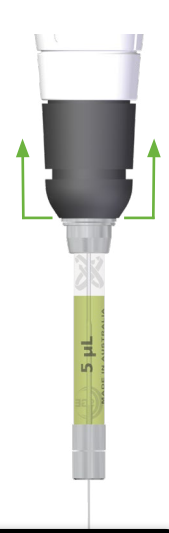

#### ▲警告 eVolシリンジを取り扱う 時には、針などで怪我を する恐れがあります。充 分に注意してご使用くだ さい。

Change Syringeを選択すると、現在 保存されているシリンジ情報のリスト (シリンジ名)が表示されます。

その中から取り付けたシリンジに対応 したシリンジ情報にカーソルを合わせ て右ボタント (Select)を押します。

シリンジを外す時は、本体下部の XCHANGE®カップリングユニット(黒い プラスチック部品)の裾を持ち上げた 状態で、シリンジプランジャーとeVol デジタルデバイス本体のマグネット接 続が外れるまでシリンジを引っ張り 出して下さい。

取り付ける場合も、この裾を持ち上 げた状態で新しいシリンジを差し込 みます。

シリンジを取り付けた後に RUNボタ ンを押して下さい。Re-zero/Homing 操作が自動的に行われます。(詳細は セクション 7.6を参照ください。)

シリンジの交換をした場合には、その シリンジに対応したシリンジ情報に 変更してください。 交換したシリンジが事前にキャリブ レーションが行われていればその情 報がダウンロードされます。

キャリブレーションしていないシリン ジを取り付けた場合には、キャリブレ ーションを行ってください。キャリブ レーション手順の詳細はセクション9 を参照ください。

| Change Syringe           50μL           Syringe is Not           Calibrated           Prime? |
|----------------------------------------------------------------------------------------------|
| √Yes No ▷                                                                                    |

シリンジ取り換え後、Prime(基本動作) を行うかどうか確認してきます。Prime を動作させる場合は左ボタン ⊲ (Yes) 、動作させない場合は右ボタン ▷ (No) を押してください。Prime(基本動作)に 関する詳細は、セクション7.8を参照く ださい。

### 7.6.2 シリンジ情報のコピー

シリンジ情報をコピーして新規ファイルを作成する場合 には、Toolboxメニューの中で Syringe を選択後、Copy にカーソルを合わせて決定を押します。

次に、保存されているシリンジ情報のリストが表示され るので、カーソルをコピーしたいシリンジ情報に合わせ て右ボタン (Select)を押します。

この時、本当にコピーするのか確認してきますので、コ ピーを行う場合は左ボタン (Yes)、コピーしない場合に は右ボタン (No)を押してください。 (図 7).

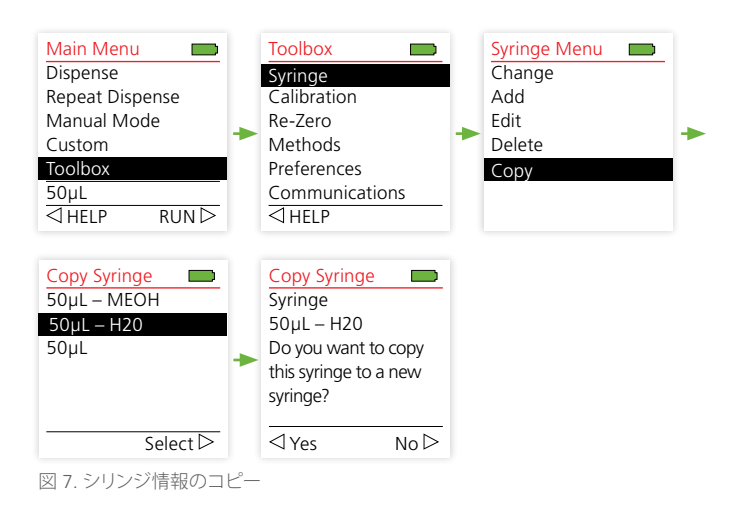

### 7.7 ゼロポジション 調整 (HOMING: ホーミング)

個々のシリンジとプランジャーでは若干の個体差があり ます。eVolの最大限のパフォーマンスを得るためには個 々のre-zero (ゼロポジション) 調整が必要です。ゼロポジ ション調整は、プランジャーの一連の動作とセンサーに よってプランジャーチップのゼロ位置を見つけ出します。 ゼロポジションの手順は、シリンジのホーミングとして参 照されます。一度、ゼロポジション調整を行うとその情報 は保存されますので、吸引/吐出動作をする作業の中で 毎回行わなくてはならないものではありません。シリン ジを取り換えた時などに行ってください。

ゼロ調整を行う手順は2通りあります:

#### 1自動ゼロ調整

シリンジ情報の中にゼロ調整の情報が無い場合、自動 でゼロポジション調整が行われて保存されます。

#### 2マニュアルゼロ調整

Toolboxメニューの中のSyringeを選択します。次に Runボタンを押すとゼロ調整が実行されます。バック ← ボタンを押すとキャンセルされます。(図 8).

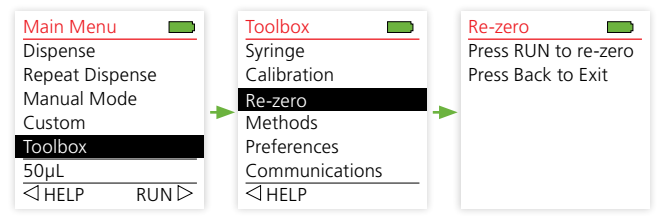

図 8. 手動でのゼロポジション調整(Homing:ホーミング)

7 シリンジ

### 7.8 シリンジのパージ (PURGING)

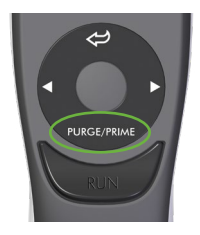

プログラム実行中に、Purge/Primeボ タンを押すことによって、その一連の 作業を途中で終了させることができ ます。 終了したい時、シリンジバレ ルの中に溶液が残っている場合があ ります。

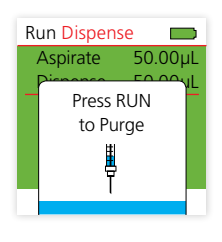

この時、その残っている液体(溶液)を Purge (パージ) によって強制的に吐 出させることができます。パージの方 法は、溶液がシリンジバレル内に残っ ている状態でPurge/Primeボタンを 押します。次にRunボタンを押すこと でパージを行います。パージ後は、そ のプログラムのファーストステップ前 の画面に戻ります。 パージをキャン セルして、プログラムを継続させる場 合にはバックボタン **一**を押します。

### 7.9 シリンジの基本動作 (PRIMING)

実験室では、使用する液体(溶液/溶媒)を変えて作 業をすることがあります。その際には、基本動作 (Prime,Priming) によって新しい溶液の吸引/吐出を数回 繰り返させて、シリンジ内を新しい溶液になじませるこ とができます。またこの基本動作によって気泡を取り除 くことができます。

eVol には、初期設定で基本動作(Prime, Priming)のプロ グラムがすでに設定されていますが、これは溶液に応じ た適切な動作に設定を変更することができます。 初期動作(Priming)のプログラムは、シリンジメソッドの中 で設定します。 そのシリンジメソッドは、各シリンジ情 報に個別に設定できます。 そのため、特定のシリンジを 特定の溶媒に使用される場合にも、シリンジ交換後にシ リンジ情報を読み込むだけで、この初期動作(Priming)も 各自で設定されたものに変わります。 シリンジメソッド の詳細に関しては、セクション8を参照ください。

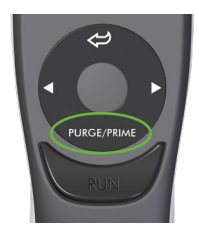

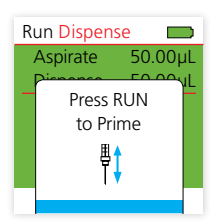

基本動作 (Priming) を行わせる場 合、Purge/Primeボタンを押した後Run ボタンを押してください。溶液がシリ ンジバレルの中になければ(プランジ ャー先端がゼロポジションにある場 合)、基本動作(Priming)を実行します。 この時、シリンジバレル内に溶液が残 っていると、パージが行われます。 パージの後にもう一度、Purge/Prime ボタン、Runボタンの順で押してくだ さい。

稼働する最速スピードの限界から、基本動作(Priming)では気泡が抜けない ケースがあります。その場合、シリンジを電子デバイス本体から取り外して、手動でプランジャーを動かして気 泡を取り除いてください。

#### 8.1 シリンジメソッドの概略

eVol は様々な粘性の液体の吸引/吐出を行うことができます。

液体の粘性が高い時、キャビテーションを起こさないようにその吸引される液体の流速をゆるやかになるようにしなくてはなりません。キャビテーションは、シリンジ内の圧力が液体の蒸気圧以下になるときに不必要な泡を発生してしまう現象です。

吸引される液体の流速は、2つのパラメーターによって影響を受けます: 「プランジャーを引くスピード」と「シリンジの容積」です。同じスピードで液体を引く時、500 μLシリンジでは5 μLシリンジの100倍の流速になります。容量の大きいシリンジにおいては、溶液を引くスピードを遅く設定しなくてはなりません。

シリンジメソッドには、個々に最適な初期設定値を保存 しておくことができます。 粘性の異なる液体で使用する 時に、そのシリンジメソッドを読み込むことで、素早く最 適な初期設定値に変更することができます。 シリンジメ ソッドの追加・編集については、次セクションを参照くだ さい。
# 8.2 シリンジメソッドの追加

シリンジメソッドを追加する場合には、Toolboxメニューの中でMethodsを選択後、Addにカーソルを合わせて決定を押します。次に表示される容量を選択すれば新しいシリンジメソッドが追加されます。

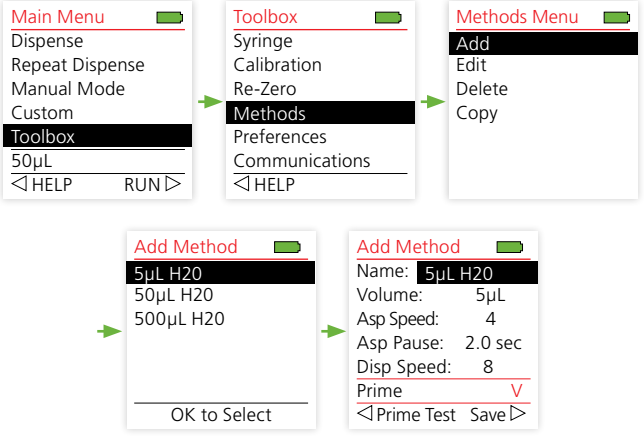

図 9. シリンジメソッドの追加

## 各メソッドにおいては、名前と各パラメーターを設定しま す。各パラメーターの詳細は、下記の表3を参照ください。

#### 表3.シリンジメソッドの設定

| メソッド<br>パラメーター                                  | 詳細とその設定範囲                                              |
|-------------------------------------------------|--------------------------------------------------------|
| Name                                            | シリンジメソッドに15文字以内で名前を付けられま<br>す。 (例: DCM 5UL)            |
| Volume                                          | シリンジの容量を設定                                             |
| Asp Speed<br>(Aspirate Speed)                   | 初期設定の吸引のスピード<br>1~10の10段階で設定可能<br>1が遅い、10が早い           |
| Asp Pause<br>(Aspirate Pause                    | 吸引前のポーズの時間<br>0~ 60秒の間で設定可能                            |
| Disp Speed<br>(Dispense Speed)                  | 初期設定の吐出のスピード<br>1 ~10の10段階で設定可能<br>1が遅い、10が早い          |
| Prime Vol<br>(Prime Volume)                     | Prime (基本動作) 時に吸引する容量                                  |
| Prm Asp Spe<br>(Prime Aspirate<br>Speed)        | Prime (基本動作) 時の吸引スピード<br>1 ~10の10段階で設定可能<br>1が遅い、10が早い |
| Prm Asp Pau<br>(Prime Aspirate<br>Pause (sec))  | Prime (基本動作) 時の吸引前のポーズの時間<br>0~ 60秒の間で設定可能             |
| Prm Disp Spe<br>(Prime Dispense<br>Speed)       | Prime (基本動作) 時の吐出スピード<br>1 ~10の10段階で設定可能<br>1が遅い、10が早い |
| Prm Disp Pau<br>(Prime Dispense<br>Pause (sec)) | Prime (基本動作) 時の吐出前のポーズの時間<br>0~ 60秒の間で設定可能             |
| Prm Cycles<br>(Prime Cycles)                    | 基本動作の繰り返し回数<br>1~30回で設定可能                              |

#### ワンポイント

名前に簡単な詳細を入れておくと、リストから選択する時に内容が 判断付き易くなります。 例えば、シリンジ容量5 µLでDMSO溶媒で 使用するメソッドの場合、「DMSO5」など。

## 8.2.1 PRIME(基本動作)テスト

シリンジメソッドの編集/作成を行った時、基本動作の 機能を確認することができます。最下部のラインに、 Primeテストオプションが表示されている時に稼働でき ます。Prime(基本動作)の機能をテストするには針先を液 体の中に入れている状態で、左ボタン を押してくださ い。 これにより、Primeパラメーターを確認しながら調 整することができます。

## 8.2.2 シリンジメソッドの保存

各パラメーターの編集が終わったら、右ボタン ▷ でシリ ンジメソッドの保存をします。

## 8.3 シリンジメソッドの編集

シリンジメソッドを追加する場合には、Toolboxメニューの中でMethodsを選択後、Editにカーソルを合わせて決定を押します。 次に表示される現在保存されているシリンジメソッドのリストから編集したいメソッドを選択して、右ボタントを押します。メソッド編集画面では、左ボタンを押すことでPrime動作の確認、右ボタントを押すことでメソッドの保存を行います。右ボタントでシリンジメソッドの保存をします。(図10)

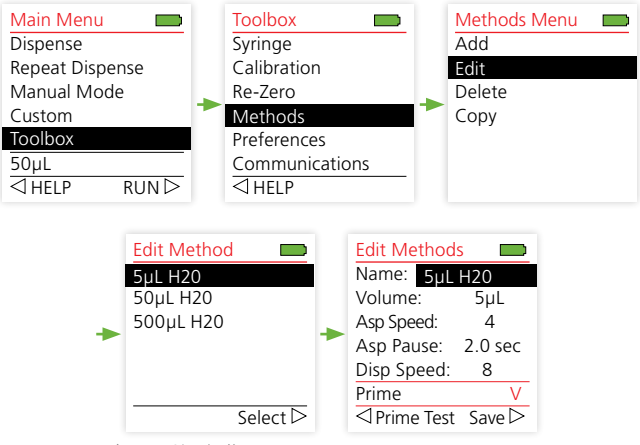

図10. シリンジメソッドの編集

## 8.4 シリンジメソッドの削除

シリンジ情報に設定されていないシリンジメソッドは削除することが可能です。シリンジ情報に設定しているメ ソッドを削除する場合には、最初にシリンジ情報からそのメソッドを外してください。

シリンジメソッドを削除する場合には、Toolboxメニューの中でMethodsを選択後、Deleteにカーソルを合わせて決定を押します。次に表示される現在保存されているシリンジメソッドのリストから削除したいメソッドを選択して、右ボタン ▷を押します。この時、本当に削除したいのか確認してきますので、削除の場合は左ボタン (Yes)、削除しない場合には右ボタン ▷ (No)を押してください。(図11)

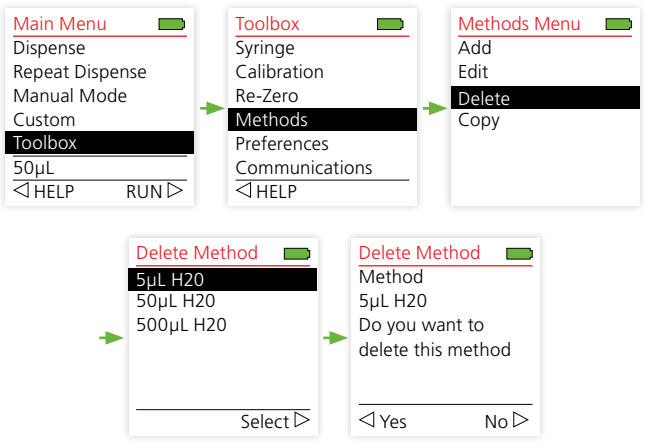

図11. シリンジメソッドの削除

シリンジ情報に設定されているシリンジメソッドの削除 することができません。シリンジ情報に設定されているシ リンジメソッドの削除を実行すると、図12のようなエラー メッセージが表示されます。使用するシリンジメソッドを Delete Method Method 5µL H20 is used by syringe 5µL

図12.

間違えて削除してしまわないように、 そのシリンジメソッドは適切にシリン ジ情報に設定しておいてください。 シリンジ情報の編集はセクション7.3 を参照ください。

# 8.5 シリンジメソッドのコピー

よく似た性質の液体でわずかに異なるシリンジメソッド を作成したい場合、シリンジメソッドのコピーをすること で手軽によく似た新たなシリンジメソッドを作成すること ができます。

シリンジメソッドをコピーする場合には、Toolboxメニューの中でMethodsを選択後、Copyにカーソルを合わせて決定を押します。次に表示される現在保存されているシリンジメソッドのリストからコピーしたいメソッドを選択して、 右ボタン > を押します。この時、本当にコピーしたいのか確認してきますので、削除の場合は左ボタン > (Yes、削除しない場合には右ボタン> (No)を押してください。(図13)

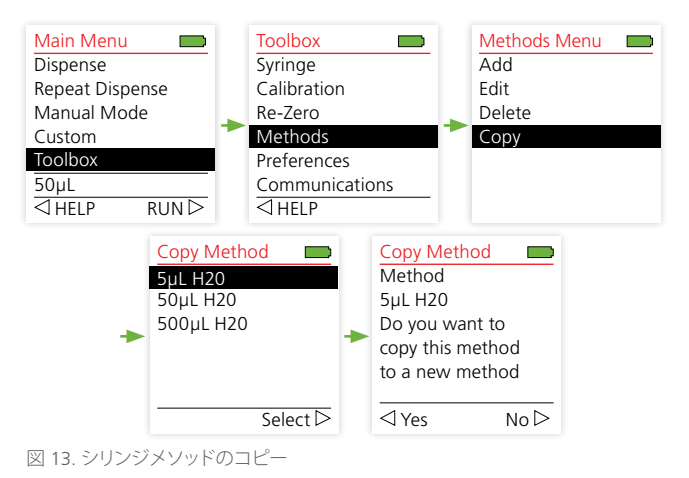

## 9 校正

## 9.1 校正の概略

eVol は、最新のテクノロジーで高い精度と再現性を持っ た液体ハンドリングデバイスです。 全てのeVol は、そ の動作を確実にするために様々な出荷基準によって工 場でテストされています。 さらに各々のシリンジを組 み合わせごとに校正することによって、さらに高精度な レベルに達することが可能です。 eVol は、手動でのシ リンジ操作技術に左右されず、吐出したい容量での高精 度な液体ハンドリングを実現します。 各シリンジにお ける校正ファクターは、ソフトウェア上でわずかな変化で も調整されて実行されます。

この校正の手順は、eVolから吐出された溶液の重量 測定を行うことで実施されます。秤量された液体の重量から 液体の密度を用いてその容量を計算します。 校正ファクターは、設定容量とこの秤量から導きだした 実容量を用いて導き出されます。

その計算例を次の通り示します:

| 校正のための吐出容量    | 20.00 µL               |
|---------------|------------------------|
| 液体の密度:        | 1.1                    |
| 秤量された液体の平均重量: | 21.512                 |
| 実際の吐出された容量:   | 21.512/1.1 = 19.5564   |
| 校正ファクター:      | 20.00/19.5564 = 1.0227 |
|               |                        |

## 9.2 CALIBRATION WORKSHEETS (校正ワークシート)

eVol キットには、Microsoft® Excel をベースにした校正ワ ークシート(図14)が含まれるCDが梱包されています。ま た、このワークシートは、www.sge.com/eVol からダウ ンロードすることが可能です。

このワークシートでは、吐出データから秤量された重量 を入力して平均吐出容量を計算します。この値をeVol に 入力して校正ファクターを算出できます。

この校正ワークシートを保存、もしくは印刷しておくことで、校正履歴として使用することも可能です。

|                                                                 |                                   | Calibration Wo                 | orksheet |
|-----------------------------------------------------------------|-----------------------------------|--------------------------------|----------|
| Syringe Unique ID:                                              | Calibration Date<br>Calibrated by |                                | Today    |
| Syringe Volume<br>Calibration Dispense volume<br>Liquid Density | uL<br>uL<br>g/cm <sup>3</sup>     | Vol range<br>Min vol increment |          |
| 図 14. eVol 校正ワークシート                                             |                                   |                                |          |

## 9.3 シリンジの校正

#### 校正作業に必要な装置

 シリンジの校正を行うためには、液体の量を正確かつ 精密に秤量することができる調整された分析用天秤 が必要です。その天秤は、吐出された液体の重量を少 なくとも小数第2位まで秤量することができなければ なりません。

| シリンジ容量 | シリンジ容量範囲    | 推奨する天秤の分解能 |
|--------|-------------|------------|
| 1 mL   | 40 - 1mL    | ± 0.01g    |
| 500 µL | 20 - 500 μL | ± 0.001g   |
| 100 µL | 4 - 100 μL  | ± 0.001g   |
| 50 µL  | 2-50 μL     | ± 0.0001g  |
| 5 µL   | 0.2-5 μL    | ± 0.00001g |

天秤は、室温18-25°C程度で±0.5°Cに安定しており、 湿度が 50-75%程度の環境下に設置されることが必要 です。 さらなる詳細は、各天秤メーカーが設けている 設置基準に準拠してください。 humidity of 50-75%.

- テストまでには、その環境下にテストに使う溶液とeVol を少なくとも2時間程度置いておきます。これによりテス トを行う環境下に測定デバイスと溶液をなじませます。
- 天秤に載せて溶液を入れる適当な容器。
- eVol 校正ワークシート (校正ワークシートは、校正データーごとに保存して保 管しておくことをお勧めします)。
- リント(脱落繊維)フリーのティッシュ。

#### シリンジ校正の手順

- 1. eVol に校正するシリンジをセットします。
- 適切なシリンジ情報を選択します。この選択したシ リンジ情報に校正データが付加されます。(選択方法 はセクション7.5.1を参照ください。)

- 3. eVol ワークシート中で:
  - 3a. 校正するシリンジに記載されているシリンジに IDタグを入力します。
  - 3b. もしシリンジにIDタグなどを追加した場合には、 後で簡単に識別できるように空いたスペースに シリンジIDタグナンバーを入力しておきます。
  - 3c. 日付を入力します。
  - 3d. 校正を行う人の名前を入力します。
  - プルダウンされるリストからシリンジの容量を選 択します。
  - 3f. 校正する容量を入力します。
  - 3g. 校正に使用する液体の密度 (テスト環境下の温度) を入力します。

**ワンポイント** 取り付けたシリンジ容量の中の出来るだけ大きな容量で検量す ることで、より精度よくその重量を測定することが出来ます。

- 4. ディスペンスモードを選択します。(ディスペンスモー ドについては、セクション 10.4.1を参照ください)
- 5. 吸引量と吸引/吐出のスピードをそれぞれ設定します。
- 6. 校正溶液を吸引します。
- 7. 針先の外側をリントフリーのティッシュで拭います。
- 8. 天秤に載せた容器に溶液を吐出します。
- 9. 秤量された液体の重量をワークシートに入力します。
- 10.6~9のステップを10回繰り返します。

**ワンポイント** より正確に吐出された液体を秤量するために、吐出時に針先に 液滴が残らないようにしてください。

### eVolへの校正データの入力(図15)

- 11. Main MenuからToolboxを選択します。
- 12. Toolbox メニューの中からCalibrationを選択しま す。
- 13. Calibrationメニューの中からCalibrationの項目を択 します。
- 14. Target Volume にカーソルを合わせ、OKボタンを押 します。
- 今回校正作業で設定した吐出容量をタッチホイー ルで選択します。(この時、右ボタン ▷ を押すことで FINEモードにして、より小さい値での設定も可能で す。) 選択が完了したらOKボタンを押して終了しま す。
- 16. 次にカーソルをActual Volumeに合わせます。
- 17. eVol 校正ワークシートで算出した平均吐出容量を入 力します。 (この時、右ボタン を押すことでFINEモー ドにして、より小さい値での設定も可能です)。
- 18. OKボタンを押して入力を終了します。
- 19. 左ボタン <>> を押して校正ファクターの計算を行いま す。
- 20. 新しい現在のファクターが表示されます。
- 21. 右ボタン ▷ を押して設定を保存します。
- 22. Calibrationメニューに戻ります。
- 23. セクション9.3のステップ1-5を繰り返して校正結果を 確認を行います。

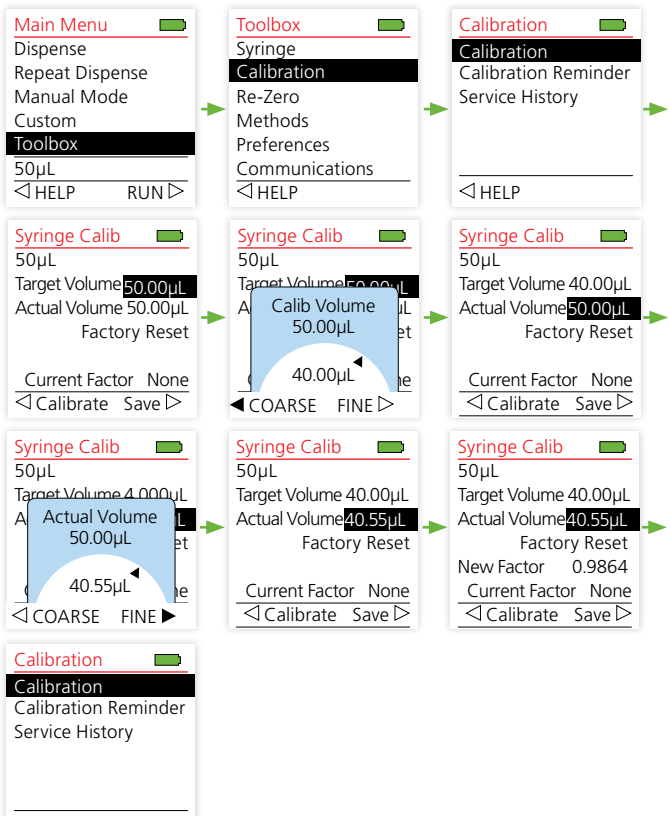

#### ⊲helb

図 15. 校正データの入力

## 9.4 校正ファクターのリセット

校正終了後は、Toolboxメニューの中のシリンジ情報に 新しい校正結果が保存されていますので、ここで確認す ることができます。この校正結果(校正ファクター)は、簡 単な操作で工場出荷時の状態に戻すことができます。 (図 16).

#### ⚠ 注意

リセットした後は、eVol の制度確保のために再度校正することをお 勧めします。(校正方法は、セクション9.3 を参照ください)

- 1. Main Menu から Toolbox を選択します。
- 2. Toolbox メニューの中からCalibrationを選択します。
- Calibrationメニューの中から Calibration の項目を選 択します。
- Factory Reset にカーソルを合わせてOKボタンを押し ます。
- 5. 左ボタン <>> 左ボタン <>> 左ボタン <>> 左ボタン <>> 左ボタン <>> を押して Calibrateを行うと工場出荷時の ファクターに戻ります。新しいファクター 1.0000 が 表示されます。</>
- 右ボタン ▷ を押してこのファクターを保存します。 保存後、Calibrationメニューに戻ります。

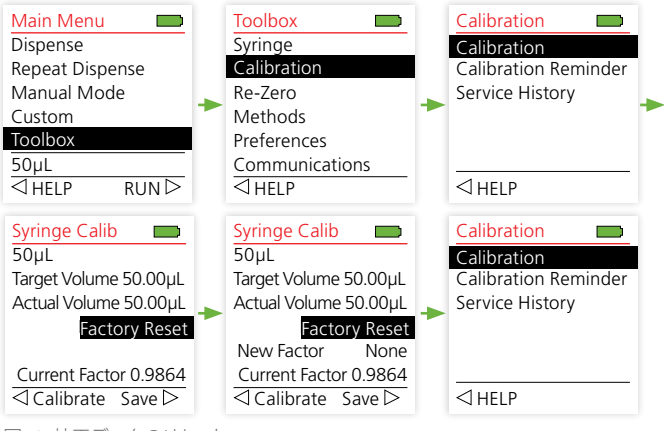

## 10.1 動作プログラミングについて

eVol のプログラムには大きく分けて2種類のモードがあ ります:

- 1 機能別の基本プログラムモード-初期から利用可能 な3つのプログラムモードがあり、モード選択や動 作編集が簡単に行えます。
- 2 ステップを基本としたカスタムプログラムモード より 詳細なステップを20個まで作成して、自由な動作プ ログラムを作成・実行・保存できます。

| Main Menu       |    |
|-----------------|----|
| Dispense        |    |
| Repeat Dispense |    |
| Manual Mode     |    |
| Custom          |    |
| Toolbox         |    |
| 50µL            |    |
| ⊲ HELP RU       | NÞ |
|                 |    |

セクション10.2に、各基本プログラム モードで使える機能を記します。基本 プログラムモードの詳細はセクション 10.4.を参照ください。 自由に動作を 設定できるカスタムプログラムモード については、セクション10.5.に記載し ています。

## 10.2 編集可能な動作プログラム

基本プログラムモードでは、それぞれの設定できる動作 は「吸引/吐出の容量」、「吸引/吐出のスピード」などシン プルなものになっています。(表 4)

表4. 機能別の基本プログラムモード

|                             |  | Options (オプション) |           |                              |               |               |                 |                |            |
|-----------------------------|--|-----------------|-----------|------------------------------|---------------|---------------|-----------------|----------------|------------|
|                             |  |                 |           |                              | Volur         | nes (         | 容量)             |                |            |
| Modes (モード)                 |  | Help (ヘルプ)      | Edit (編集) | Pace ( $\sim \neg \lambda$ ) | Aspirate (吸引) | Dispense (吐出) | Last Disp(最終吐出) | Direction (方向) | Count (回数) |
| Dispense (吐出モード)            |  |                 |           |                              |               |               |                 |                |            |
| Repeat Dispense (繰り返し吐出モード) |  |                 |           |                              |               |               |                 |                |            |
| Manual (マニュアルモード)           |  |                 |           |                              |               |               |                 |                |            |

モードごとの詳細は次セクションに記載されています。 Direction (方向選択)の機能は、Manual Dispense mode でのみ利用可 能です。その詳細は、セクション10.4.1.を参照ください。

### 10.3 クイックアクセスメニュー

クイックアクセスメニューとは、各モード実行中に画面下 部のメニューから各動作設定に素早くアクセスできる機能 です。

#### 10.3.1 SPEED SELECTION

スピード選択では、各モードにおいて吸引吐出のスピードを設定します。その値は、1~10の10段階で設定が可能で、1が最も遅いスピード、10 が最も速いスピードなります。

モード実行中に、タッチホイールを操作してクイックアク セスメニューの中のSpeedの項目にカーソルを合わせて OKボタンを押します。例えば、吸引動作前であればその吸 引スピードの設定を変更できます。タッチホイールで、ダ イアルを回して設定したいスピードを選んでOKボタンを 押してください。(図17)

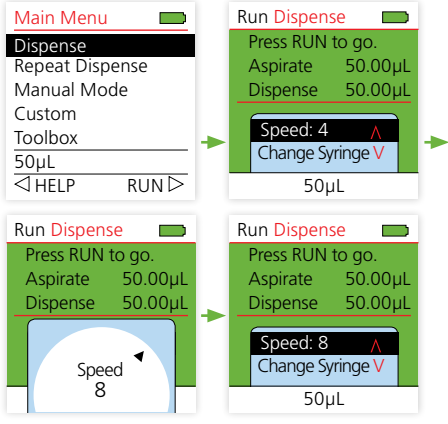

図 17. クイックアクセスメニューからのスピードの変更

動作スピードは、EditもしくはFunctional Editメニューからも変 更可能な場合があります。Editの中でスピードを選択してタッ チホイールで設定後、OKボタンを押してください。 スピード 選択後は右ボタン を押して設定を保存してください。(図18)

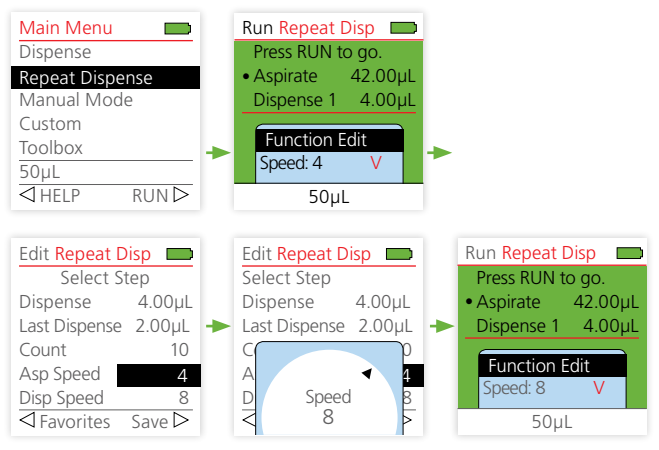

図 18. Editメニューからのスピードの変更

Dispenseモード, Repeat Dispenseモード、Manualモード で設定したスピードは現在の動作上でのみ保存され実 行可能です。 シリンジ情報やシリンジメソッドには保 存されません。 シリンジ交換後、違うシリンジ情報を 読み込んだ場合には、シリンジメソッドに保存されてい る初期値に戻りますのでご注意ください。

**ワンポイント** 粘性の高いサンプルの場合には吸引/吐出のスピードを遅くした方が 精度が高まります。

### 10.3.2 FUNCTION EDIT (機能編集)

Function Editオプションは、全ての基本モードで利用可 能です。このオプションにより動作の編集を行うことがで きます。 Repeat Dispense モードでの例を記載します。クイック アクセスメニューからFunction Editを選択することで、 動作設定の各項目、Dispense(吐出量)・Last Dispense(最 後の吐出量)・Count(繰り返し吐出回数)・Asp Speed(吸 引スピード)・Disp Speed(吐出スピード) が表示されま す。(図 19).

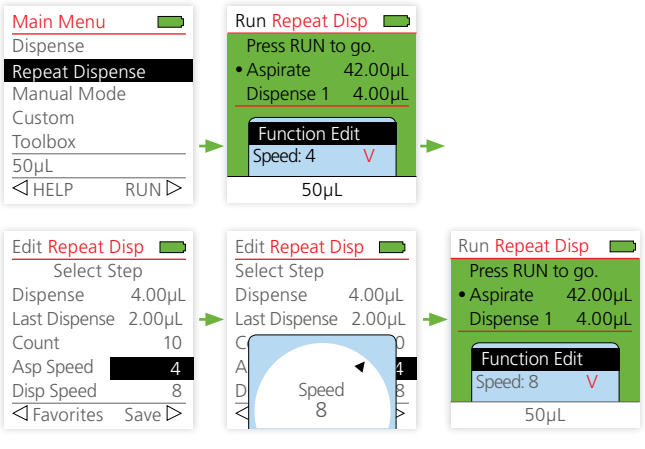

図 19. オプションの編集

各機能の詳細は、セクション10.4.2を参照ください。

### 10.3.3 PACE (ペース機能)の設定

ペース機能は、Repeat Dispenseモードの中で、吐出機能 の実行中に利用可能です。ペース機能をオンにすると RUNボタンを押している間、設定されたペース(時間毎)で 吐出動作を実行していきます。 RUNボタンを離すと止ま ります。 再度RUNボタンを押すと吐出動作が再開され ます。

Repeat Dispenseモードの動作画面で、クイックアクセスメニューの中にPaceの項目が表示されています。

Pace は、None (設定無し)と、1(長い間隔)~9(短い間隔)で 設定可能です。 Pace機能を活用する場合には、タッチホ イールで間隔を選択してOKボタンで決定してください。( 図 20)

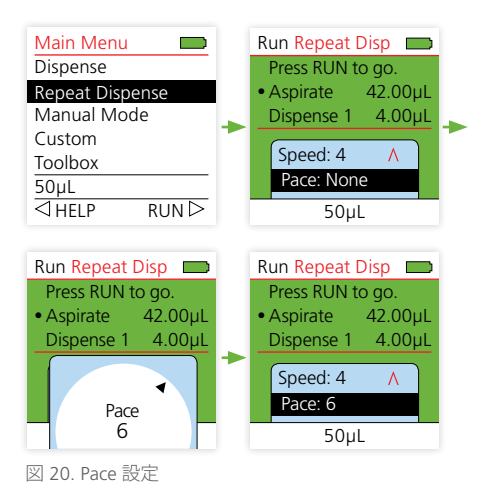

## 10.3.4 VOLUME (容量)の設定

Dispenseモード、Repeat Dispenseモード、Manualモード では、2種類の方法で設定容量の変更ができます:

- 1 クイックアクセスメニューから、Function Editを選択し てタッチホイールで容量を変更する方法。
- 2 もしくは"favorite(お気に入り)"の容量を保存しておい たリストから容量を変更する方法。 Favoriteのリスト に保存する各容量の設定はいつでも変更可能です。

## Function Edit を選択してタッチホイールで容量を変更 する方法

セクション10.3.2に記載しているようにクイックアクセスメ ニューの Function Edit から容量を変更を行います。 DispenseモードもしくはManualモードの場合、容量設定ダ イアルが表示されて簡単に容量変更することができます。 Repeat Dispense モードや Custom モードで作成 されたプ ログラムの場合、Function Edit を選択すると各設定パラメ ーターが表示されます。

この中から設定変更したい容量を選択するとダイアルが表示されますので設定した容量に合わせてOKボタンを押してください。

変更したい全ての容量設定を終了したら、右ボタントを押 して保存します。 (図 21)

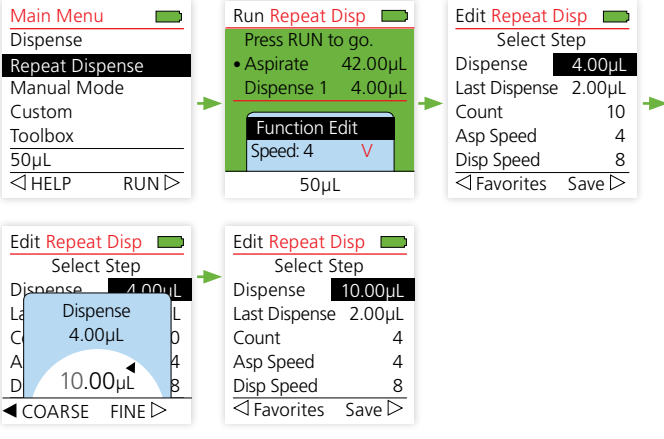

図 21. 容量の選択と編集

#### ワンポイント

容量選択時には最下部にCoarseとFineのナビゲーションが表示されま す。COARSE (左ボタン ◁)を選択すると大きな容量で変更でき、FINE ( 右ボタンを▷)を選択するとより小さな容量で変更できるようになりま す。それぞれのシリンジ容量によって選択できる範囲と量が変わりま す。各シリンジでの設定可能な容量は表5を参照ください。 表 5. 各シリンジにおける設定可能容量

| シリンジ容量 (µL)            | 1mL  | 500µL | 100µL | 50   | 5     |
|------------------------|------|-------|-------|------|-------|
| 最大設定可能容量 (µL)          | 1000 | 500   | 100   | 50   | 5     |
| 最少設定可能容量(µL)           | 40   | 20    | 4     | 2    | 0.2   |
| Fineモードでの変更可能な量 (µL)   | 1    | 0.5   | 0.1   | 0.05 | 0.005 |
| Coarseモードでの変更可能な量 (µL) | 20   | 10    | 2     | 1    | 0.1   |
| 小数点表示                  | 0    | 1     | 1     | 2    | 3     |

## Favorite(お気に入り)リストからの容量選択

Function Edit で設定容量の変更を行う場合、変更したい 容量にカーソルを合わせてOKボタンを押すと容量選択 ダイアルで値の変更が可能になります。この時、カーソル を合わせた状態で、左ボタン ዿ を押すとFavorites(お気 に入り)リストの中から容量の選択が行えます。このリス トには、各シリンジ容量に対する10段階の容量を設定し て保存しておくことが可能です。リストの中で、設定した い容量に合わせてOKボタン押します。さらに ▷を押すと 存されます。(図 22).

| Main Menu   Dispense   Repeat Dispense   Manual Mode   Custom   Toolbox   50µL   ✓ HELP RUN                                                                                                    | Run Repeat Disp<br>Press RUN to go.<br>• Aspirate 42.00µL<br>Dispense 1 4.00µL<br>Function Edit<br>Speed: 4 V<br>50µL                                         | • | Edit Repeat Disp     Select Step     Dispense   4.00µL     Last Dispense   2.00µL     Count   10     Asp Speed   4     Disp Speed   8     ✓ Favorites   Save ▷ |
|----------------------------------------------------------------------------------------------------|----------------------------------------------------------------------------------------------------|---|----------------------------------------------------------------------------------------------------|
| Favorite Volumes       Volume 2     45.00,       Volume 3     40.00,       Volume 4     35.00,       Volume 5     30.00,       Volume 6     25.00,       Volume 7     20.00,       ✓ Edit     Select | Edit Repeat Disp     Select Step     Dispense   20.00µL     Last Dispense   2.00µL     Count   2     Asp Speed   4     Disp Speed   8     Gravorites   Save ▷ | • | Run Repeat Disp<br>Press RUN to go.<br>• Aspirate 42.00µL<br>Dispense 1 20.00µL<br>Function Edit<br>Speed: 4 V<br>50µL                                         |

図 22. Favorite(お気に入り)リスト

### 10.3.5 COUNT(回数)の設定

Count (回数)の設定は、Repeat Dispense モードで使用し ます。 Count は、Repeat Dispense (繰り返し吐出)動作 において、何回の吐出動作を行うかの回数になります。 この項目は、Function Edit の中で表示されます。(セクシ ョン10.3.2を参照ください。) Count にカーソルを合わ せてOKボタンを押すと、ダイアルが表示されます。 タッ チホイールで繰り返し吐出を実行したい回数に合わせて OKボタンを押してください。 回数決定後は、右ボタン ▷ を押すことで、設定を保存してFunction Edit画面を終了 します。

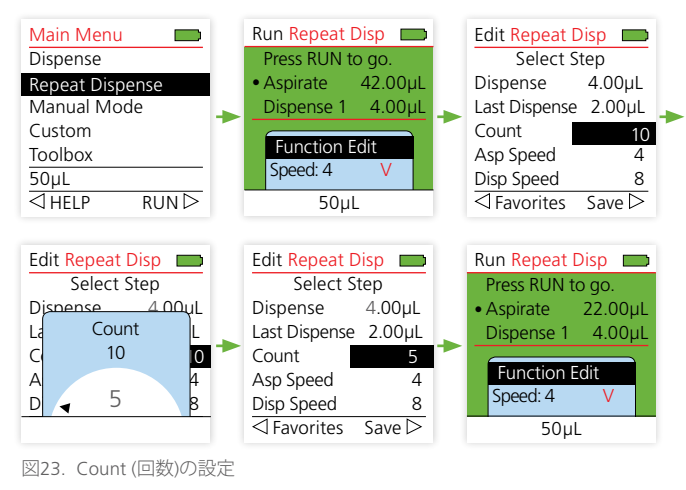

## 10.4 初期から利用可能なプログラムモード

eVol では、初期から利用できる3つのモード(Dispense ( 吐出)モード、Repeat Dispense (繰り返し吐出)モー ド、Manual (マニュアル)モード )がインストールされて います。

#### 10.4.1 DISPENSE (吐出)モード

Dispense モードは、最もシンプルな動作モードで、設定 した量の吸引と吐出を行います。

アプリケーション:

この動作モードでは、バイアルや瓶、チューブ、マイク ロウェルプレート間などで、手軽に液体の分注が行え ます。

**操作**: 針先を液体内に入れて、RUN ボタンを押して離 すことで設定容量の吸引を行います

移し替えたい容器に針先を入れて、再度 RUN ボタン を押すことで溶液を吐出させます。

ワンポイント

吸引動作は、少し多めに引き上げて最後にその超過分を吐出する動 作を行って完了します。 超過した時のポーズ時間は、シリンジメソ ッドの編集で変更することができます。 この動作で機械的なエラ ーを抑制し、キャビテーションで発生した気泡を再圧縮します。 そ の超過引き上げ量はシリンジ容量の4%程度となっています。

#### 10.4.2 REPEAT DISPENSE (繰り返し吐出)モード

Repeat Dispense モードは、吸引した液体を一定量で繰り返し吐出を行います。

1回の吐出容量と繰り返し回数(Count) を入力すると吸引 総量を自動的に計算します。 Last Dispense(最終吐出) 容量を設定するとその容量分も加算して総量を算出しま す。 総量がシリンジ容量を超えるようであれば、ERROR ▷ が表示されます。 右ボタン ▷ を押してエラーを確認 してください。

### アプリケーション:

このモードでは、一つの溶液を複数の容器やウェ ルプレートに等量を振り分けていく作業を迅速に 効率よく行うことができます。 大きな容量を吸引 して、それを複数回に分けて吐出します。

ー回のシーケンスは、Last Dispense (最終吐出)を 行って完了します。 その後、次シーケンスの吸引 動作に戻ります。

### 操作:シングルステップ吐出:

針先を液体内に入れて、RUNボタンを押して離す ことで設定容量の吸引を行います。 次にRUNボ タンを押して離すごとに設定量の吐出を繰り返し ます。

### Pace (ペース)吐出:

ペース機能を設定した場合、吐出動作においてRUN ボタンを押しっぱなしにすることで設定した間隔で 吐出を繰り返し行います。最後は Last Dispense (最 終吐出)の前の繰り返し吐出が終わった時点で止ま ります。一旦、RUNボタンを離して再度押すことで Last Dispense (最終吐出)を行って一回のシーケンス を完了させてください。

どちらのモードにおいても、画面上には"Running Step"と表示されます。 操作音を設定しておくと、各繰り返し吐出完了時、繰り返しの最終吐出完了時、Last Dispense (最終吐出)完了時で異なる音が鳴ります。

Last Dispense (最終吐出)が完了したら、次の作業のために再度溶液の採取から始めてください。

ワンポイント Pace吐出の最後では溶液を吸い上げないように、液体から針先を抜 き出します。

### 10.4.3 MANUAL (マニュアル)モード

Manualモードでは、未知量の吸引/吐出をコントロールしたい場合に使用します。 このモードでは、液体の量を計測しながら吸引/吐出の動作を行うことができます。 吸引/吐出の動作の切り替えは、クイックアクセスメニューの中から変更可能です。

アプリケーション:

このモードは、吸引/吐出量をはっきりと決めず に作業を行う場合に最適です。 実際に吸引/ 吐出されている量を画面上で確認しながら作業 を行うことができます。 このマニュアル制御 での吐出は、滴定作業などに適応できます。

**操作:** RUNボタンを押すと溶液吸引動作が開始されます。 押しっぱなしにしているRUNボタンを離す、もしくは設定した容量になるまで溶液吸引を行います。

設定した容量に届く前でも、吸引と吐出の動作 を切り替えることができます。

このモードの吐出動作を使用して滴定作業が行 えます。シリンジ内の液体容量は常時画面上に 表示されています。 ワンポイント ゆっくりのスピード(1-5)に設定することで制御が容易になります。

### Direction (方向):

クイックアクセスメニューの中にあるDirectionの 項目で、プランジャーを動かす向きを変更できま す。Directionにカーソルを合わせて、OKボタンを押すこ とでDirectionの横に表示されている記号が切り替わり ます。 Λが吸引となり、Vが吐出になります。(図24)

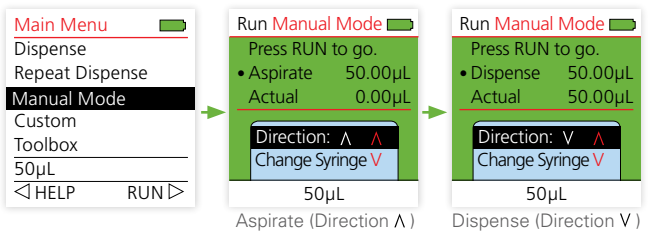

図24. Manualモードでのプランジャーの稼働方向

## 10.5 CUSTOM (カスタム:自由なプログラミング) モード

Custom モードでは、ステップごとに動作(吸引・吐出・ポ ーズなど)を決定することができ、動作ごとにその詳細(量 やスピード)を設定することができます。動作詳細を、表 6 に示します。

eVol 本体のメモリーに、98までのステップを含むプログ ラムを20個まで保存できます。

Custom プログラムは、インストールされているシリン ジに適した容量でプログラムを作成します。 シリンジ を変えた時は、その対応する容量に変更されます。 ( 例:500µLで100µLと設定した容量→100µLのシリンジを 付けると設定容量は20µLに変更されます。) そのプログラムは、クイックアクセスメニューのFunction Editの項目からもプログラム内容の変更が可能です。

### 表 6. カスタムプログラムの操作とパラメーター

| Operation<br>(操作)       | Operation Parameters<br>(操作パラメーター)                                                                                                    |
|-------------------------|----------------------------------------------------------------------------------------------------|
| Syringe<br>(シリンジ)       | この個所は編集できません。自動的に現在のシリンジの容量<br>が表示されます。<br>カスタムプログラムは現在のシリンジ容量に合わせて動作容<br>量を設定していきます。                                                                                                    |
| Aspirate<br>(吸引動作)      | Volume:     吸引容量の設定を行います。その容量範囲は選択されているシリンジ情報に依存します。       Speed:     吸引スピードの設定を行います。1~10の10段階で設定可能。1が遅く、10が早い                                                                                                    |
| Dispense<br>(吐出動作)      | Volume:     吐出容量の設定を行います。       Speed:     吸引スピードの設定を行います。       1~10の10段階で設定可能。     1が遅く、10が早い                                                                                                    |
| Pause<br>(ポーズ)          | Prompt:   1列辺り28文字までの列を3個までのPrompt<br>(注釈)を設定することができます。     Seconds:   ポーズ時間を設定します。0 ~360     Continue:   ポーズ時間完了後の動作を設定します。     Auto (A) 自動-   ポーズ時間が経過した後は自動的に動作を続行します。     Manual (M) 手動-   ポーズ時間が経過した後、ビープ音が鳴ります。その後RUNボタンを押すことで動作を続行します。 |
| Prime<br>(基本動作)         | 現在設定しているシリンジメソッドに従って、Prime(基本動作)を行います。                                                                                                    |
| Prompt (注釈)             | Prompt: 1列辺り28文字までの列を3個までのPrompt<br>(注釈)を設定することができます。表示された後<br>はRUNボタンを押すことで動作を続行します。                                                                                                    |
| Mix (攪拌)                | Mix Volume (攪拌容量):設定可能な容量範囲は、現在取り付<br>けているシリンジの容量に依存します。<br>Mix Cycles: 攪拌の繰り返し回数を設定します。                                                                                                    |
|                         | 1~30<br>Mix Asp Speed: 攪拌吸引のスピードを設定します。<br>1~10<br>Mix Disp Speed: 攪拌の吐出スピードを設定します。                                                                                                    |
| Purge<br>(パージ:強制<br>吐出) | 1~10<br>Speed: パージのスピードを設定します。<br>1~10                                                                                                    |
| Timed<br>Aspirate       | Volume:     吸引容量の設定を行います。その容量範囲は選択され       Time:     吸引時間を30秒から2時間59分59秒まで設定できます。                                                                                                    |
| Timed<br>Dispense       | Volume: 吐出容量の設定を行います。その容量範囲は選択<br>されているシリンジ情報に依存します。<br>Time: 吐出時間を30秒から2時間59分59秒まで設定できます。                                                                                                    |

### 10.5.1 新しいCUSTOMプログラムの作成

プログラムを新しく作成して保存する場合には、まず、Main Menuの中でCustomを選択して現在保存されているプログラムのリストを表示します。新しくプログラムを作成するには、最下部のナビゲーションに従って右ボタント (New)を押します。

カスタムプログラムは絶対容量で作成されます。シリン ジのリストが表示されますので、プログラムを作成した いシリンジの容量を選択してください。 容量にカーソ ルを合わせて右ボタン > (Select)を押します。

選択されたシリンジ容量が一列目に挿入されます。これ は、削除したり移動させることはできません。 プログラ ム名は最初は自動的(例えば Custom 1など)に決定され ますが、後で変更することができます。 詳細はセクショ ン10.5.3を参照ください。 次に操作(動作)のリストが表 示されます。 各動作のパラメーターは、表6に記載して います。

最初に行いたい動作をタッチホイールで選択してください。 OKボタンを押すと、各パラメーターに従った必要 設定事項への編集に移ります。

図25に吸引動作を追加する例を示します。 この中で は、吸引量は3.00 μLに、吸引スピードは 8 に設定されて います。

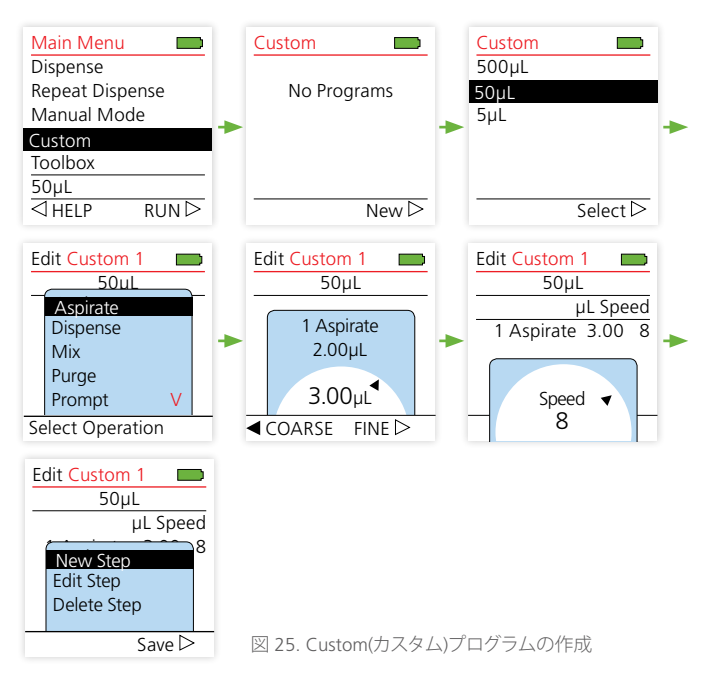

## ーつの動作ステップの編集が終わったら、続けて次の動 作ステップの追加や編集、削除を行うことができます。 各項目の詳細は次の表 7を参照してください。

表7. Custom(カスタム)プログラムの操作ステップ変更のオプション

| オプション                    | 詳細                                                                                                    |
|--------------------------|----------------------------------------------------------------------------------------------------|
| New Step<br>(新しいステップの作成) | 新しい動作ステップを作成します。このオプション<br>を選択した後、新しいステップを挿入したい箇所<br>にカーソルを合わせてOKボタンを押してくださ<br>い。Operation (操作)のリストが表示されますの<br>で、行いたい動作に合わせてOKボタンを押してく<br>ださい。次にその動作の内容を編集します。 |
| Edit Step<br>(ステップの編集)   | 現在保存してある動作ステップの編集をします。<br>Edit Step を選択した後、内容を編集/変更したい<br>ステップに合わせてOKボタンを押してください。<br>次にその動作の内容を編集/変更します。                                                       |
| Delete Step<br>(ステップの削除) | 現在保存してある動作ステップの削除をします。<br>Delete Step を選択した後、削除したいステップに<br>合わせてOKボタンを押してください。                                                                                  |

### 10.5.2 CUSTOMプログラムの保存

全ての動作ステップを完了した後は、右ボタン ▷を押し てSaveを実行してください。プログラムを編集中にプロ グラムを保存せずに戻るボタン (→ を押すと『Exit without saving』が表示されます。この時に左ボタン (Yes)を 押すとプログラムは保存されずにプログラミング編集モ ードが終了しますのでご注意ください。右ボタン ▷ (No) を押すとプログラミング編集モードに戻ります。その後、 右ボタン▷(Save)を押し、プログラムを保存してプログラ ミング編集モードを終了させて下さい。

## 10.5.3 CUSTOMプログラムの VIEW/EDIT(閲覧/編集), DELETE(削除), COPY( コピー), NAME(名前の変更)

Custom プログラムが表示されている画面で、カーソル を合わせたまま左ボタン を押してOptionsを選択す るとそのプログラムのVIEW/EDIT(閲覧/編集), DELETE( 削除), COPY(コピー), NAME(名前の変更)を行うことが できます。(図26).

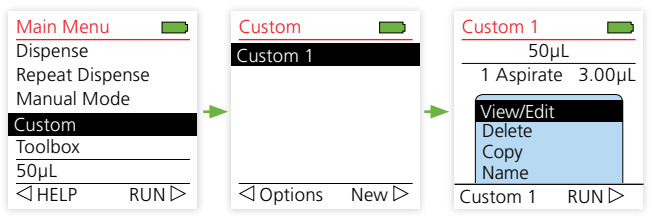

図 26. Custom プログラムOptionsの表示

## 各項目の詳細は表8を参照ください。

表 8. CUSTOMプログラムのVIEW/EDIT(閲覧/編集), DELETE(削除), COPY(コピー), NAME(名前の変更) のオプション

| オプション                | 詳細                                                                                                    |
|----------------------|----------------------------------------------------------------------------------------------------|
| View/Edit<br>(閲覧/編集) | 動作ステップの閲覧/編集が行えます。プログラムを変更した<br>い場合、変更したいステップにカーソルを合わせて右ボタン<br>トを押してください。新しいステップの作成、ステップの編<br>集、ステップの削除を行うことができます。ステップ変更の詳<br>細は、セクション10.5.1を参照ください。<br>変更が終わったら、右ボタントを押してSave(保存)を行い<br>ます。             |
| Delete               | プログラムの削除が行えます。ここでの削除は、動作ステッ                                                                                                    |
| (削除)                 | プの削除では全ての動作ステップを含むプログラムの削除<br>になりますので、ご注意ください。 Deleteを選択した後、削<br>除したいプログラムにカーソルを合わせてOKボタンを押し<br>ます。 この時、本当に削除したいのか確認してきますので、<br>削除の場合は左ボタン ◁ (Yes)、削除しない場合には右ボ<br>タン▷ (No)を押してください。                      |
| Copy<br>(コピー)        | 既存のプログラムを少しだけ編集して新しいプログラムを<br>作成したい場合には、このCopy(コピー)を使います。コピー<br>したいプログラムを選択してOKボタンを押すと、選択した<br>プログラムを同じ動作ステップを含む新しいプログラムが<br>作成されます。内容を変更する場合には、そのコピーされた<br>プログラムを選択して左ボタン ◁ (Options)から内容を編集<br>してください。 |
| Name<br>(名前の変更)      | Nameの項目を選択すると文字・数字・記号のリストが表示<br>されます。タッチホイールとOKボタンで名前の変更を行っ<br>てください。 左ボタン く を押すと文字を削除することがで<br>きます。 その名前を保存する場合には最後に右ボタン ▷<br>を押してください。<br>保存せずに終了する場合には、戻るボタン ◆ を押してく<br>ださい。                          |

戻るボタン 🛩 を押すとCustomプログラムのリスト表示 画面に戻ります。

## 10.5.4 CUSTOM (カスタム)プログラムの実行

Customプログラムを実行するいくつかの方法があります。

## Customプログラムを実行する (図 26)

- 1. Main MenuからCustomを選択します。
- リストの中から実行したいプログラムにカーソルを 合わせます。
- 3. OKボタンを押します。
- プログラム実行画面になり、Runボタンを押すと最 初の動作ステップがスタートします。

## 動作ステップ内容を確認した後、Customプログラムを 実行する (図 27)

- 1. Main MenuからCustomを選択します。
- リストの中から実行したいプログラムにカーソルを 合わせます。
- 3. OKボタンを押します。
- クイックアクセスメニューの中で Function Editを選択 します。右ボタン ▷ を押してステップ動作の確認を 行います。ス
- 確認が終了したら、右ボタン ▷ を押してSave(保存)を 行います。
- プログラム実行画面に戻り、Runボタンを押すと最初の動作ステップがスタートします。

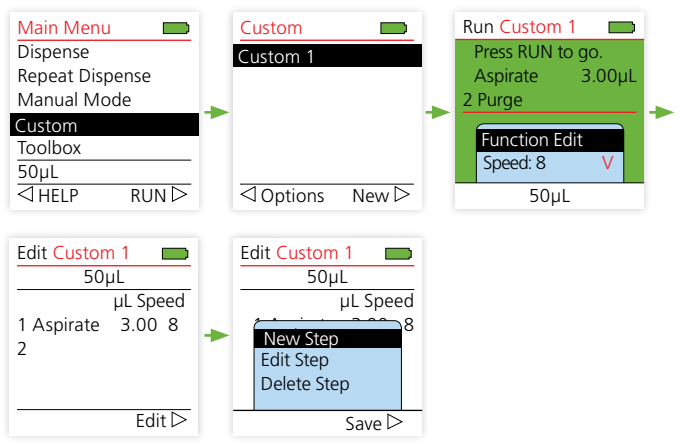

図 27. 動作ステップ内容を確認した後、Customプログラムを実行

## 動作ステップ内容を変更した後、Customプログラムを実 行する (図 28)

- 1. Main MenuからCustomモードを選択する。
- 2. リストからCustomプログラムにカーソルを合わせる.
- 3. 左ボタン <> (Options) を押す
- View/Editにカーソルを合わせてOKボタンを押すことで、Customプログラムの閲覧と編集ができるので、変更したい動作ステップに合わせて右ボタン ▷ (Edit)を押す。(詳細はセクション10.3.2を参照).
- 5. 右ボタン ▷ を押してSave(保存)をして、Customプロ グラムがリストされている画面に戻ります
- 6. OKボタンを押すことでプログラム実行画面に移ります。
- Runボタンを押すと最初の動作ステップがスタート します。

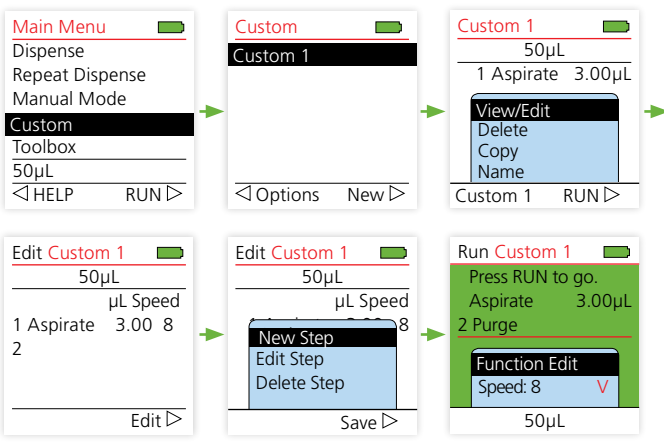

図 28. 動作ステップ内容を変更した後、Customプログラムを実行

## 10.5.5 CUSTOMプログラムのルール

 作成されたプログラムで吸引容量に吐出容量が満た なかった(例えば吸引 500 μL、吐出400μLでステップ完 了)場合、パージ動作が自動的に最終動作として設定さ れます。最終ステップ動作の完了後、RUNボタンを押し て全ての液体をパージしてください。パージが終わると 最初からの動作ステップが開始できるようになります。

 作成されたプログラムが吸引動作だけで完了するよう に設定された場合も、パージ動作が自動的に最終動作 として設定されます。最終ステップ動作の完了後、RUN ボタンを押して全ての液体をパージしてください。パー ジが終わると最初からの動作ステップが開始できるよ うになります。

**ワンポイント** 同じ動作になるプログラム例: 1 Aspirate(吸引) 500uL

- 2 Dispense(吐出) 500µL と
- 1 Aspirate(吸引) 500µL
- 2 Purge(強制吐出) 500µL
- 作成されたプログラムが複数回の吸引動作だけで完 了するように設定された場合も、パージ動作が自動的 に最終動作として設定されます。

ワンポイント

- プログラムは以下のようになります:
- 1 Aspirate (吸引) 200µL
- 2 Aspirate (吸引) 50µL
- 3 Aspirate (吸引) 100µL
- 4 Purge(強制吐出) 350µL
- 吸引と吐出の動作が組み合わせでプログラムは完了 します。全てに同じルールが適用されます。吸引 動作は、少し多めに引き上げて最後にその超過分を 吐出する動作を行って完了します。超過した時のポ ーズ時間は、シリンジメソッドの編集で変更すること ができます。この動作で機械的なエラーを抑制し、 キャビテーションで発生した気泡を再圧縮します。 その超過引き上げ量はシリンジ容量の4%程度となっ ています。
- 複数回吸引した時の合計吸引量がシリンジ容量を超 えた場合や、複数回吐出する時の合計吐出容量が吸

引量を上回る場合は、エラーメッセージが表示されます。 エラー内容を確認するには、右ボタン ▷ (Error)を押します。 エラーの起きている動作ステップ番号 やその詳細が表示されますので、エラーのある動作ス テップに適切な設定を入力してエラーを修正してください。戻るボタン ← でSave(保存)せずに戻ることが できます。(図28)

この詳細は、トラブルシューティング (セクション 11)を 参照ください。.

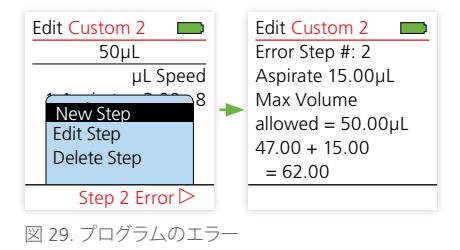

## 10.6 TOOLBOX (ツールボックス)

Toolboxには、Syringe (シリンジ情報), Calibration (キャ リブレーション/校正), Re-Zero (ゼロポジション補正), Syringe Methods (シリンジメソッド)の項目が含まれて います。 Calibration reminders (キャリブレーション時 期のアナウンス), Owner information (所持者情報の登 録)やその他操作音や表示の個別設定を行うことができ ます。

## 10.6.1 PREFERENCES (プリファレンス)

Preferenceでは、Sound (操作音), Display (画面表示), Main Menu (メインメニュー), Touch Wheel (タッチホイ ール), Purge Key Speed (パージのスピード)が設定でき ます。

# 10 動作プログラミング

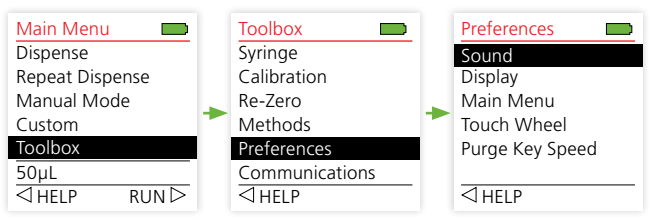

図30. Preference (プリファレンス)オプション

## Sound (操作音)

ここでは操作音(ビープ音)のオン/オフ設定が選択できます。

| 項目               | タイミング                                              |
|------------------|----------------------------------------------------|
| Step Complete    | モード/プログラムの動作ステップが完了した時                             |
| Program Complete | モード/プログラムの全ての動作ステップが完了<br>した時                      |
| Purge Key        | Purge/Primeボタンを押した時                                |
| Error Message    | エラーメッセージが表示された時                                    |
| Touch Wheel      | タッチホイールでカーソルを動かしている時                               |
| Last Dispense    | Repeat DispenseモードでLast Dispense(最終吐出)の直前の動作が終わった時 |

各項目をカーソルで選択して、OKボタンを押すとON(オン)/OFF(オフ)が切り替わります。設定が終わった後は、右ボタン▷を押してSave(保存)実行して終了してください。

## Display (画面表示)

Displayでは、eVol本体画面についての設定を行います。

| オプション            | 内容                                         |
|------------------|--------------------------------------------|
| Start up Display | 立ち上げ時の画面を選択できます。                           |
|                  | 選択できる画面は:                                  |
|                  | Safety Warning (警告画面) •                    |
|                  | None (画面なし)                                |
|                  | Custom 1 (カスタム 1)                          |
|                  | Custom 2 (カスタム 2)                          |
|                  | です。                                        |
|                  | 項目右側についているドット(黒点)は、現在選択<br>されている項目を表しています。 |

| Display Dimming Time | 画面の暗くなる時間を1-20分、もしくは、暗くならないように設定できます。                                                     |
|----------------------|-------------------------------------------------------------------------------------------|
| Turn Off Time        | 電源の落ちる時間を5-20分、もしくは1時間まで<br>設定できます。デフォルトでは、5分に設定され<br>ています。ダイアルで時間を選んでOKボタンで<br>決定してください。 |

## Main Menu (メインメニュー)

この項目では、Main Menu (メインメニュー)で表示 する項目の選択を行えます。例えば、図31ではRepeat Dispense モードの項目をメインメニューで表示しない ように設定しています。

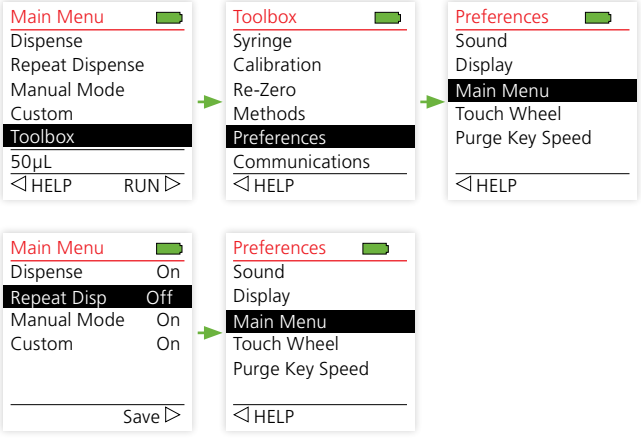

図31. Main Menu画面の選択オプション

設定のON(オン)/OF(オフ)を決定した後は、右ボタン ▷ を 押してその設定をSave(保存)してください。

## Touch Wheel (タッチホイール)

この項目ではタッチホイールの接触感知感度の調整 を行うことができます。Low (低い)、Medium (中程度)、 High (高い)の中から選択してください。 選択後は、右ボ タントでSave(保存)して終了します。 項目右側についているドット(黒点)は、現在選択されいる

項目を表しています。

# 10 動作プログラミング

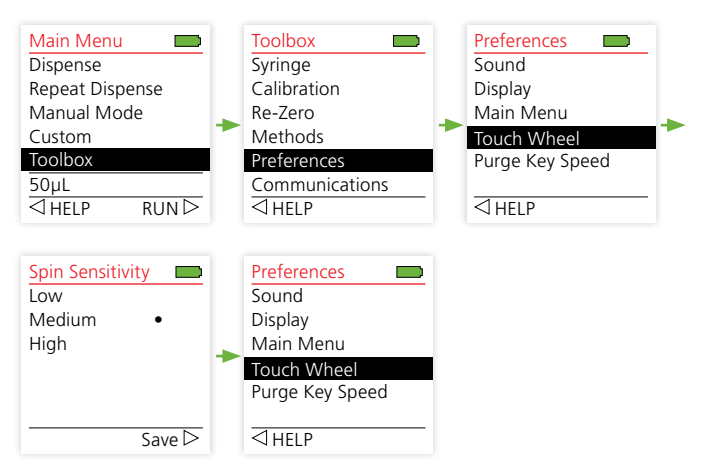

図 32. タッチホイール感度の設定

## Purge Key Speed (パージスピード)

ここでは、パージ動作を行う時のスピードを設定します。 ダイアルで設定したいスピードを選択して、OKボタン で保存/終了します。

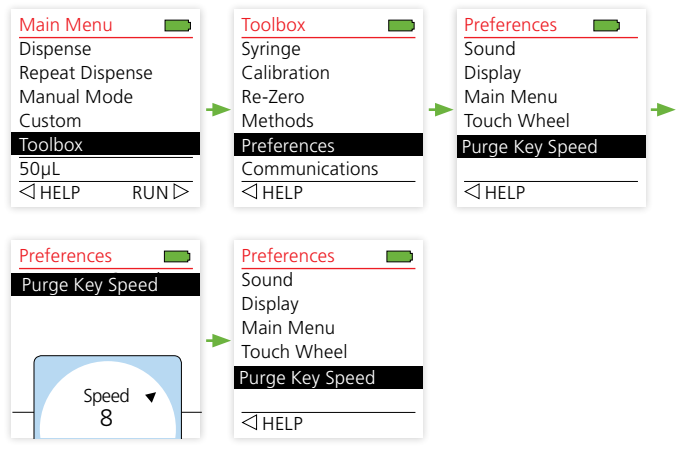

図 33. Purge Key Speed (パージスピード)の設定
## 10.6.2 CALIBRATION REMINDER (キャリブレーショ ンリマインダー)

Calibration Reminder では、校正時期を知らせるアナウンスのタイマー設定を行うことができます。Toolbox内のCalibrationの項目の中にCalibration Reminder があります。(図34)

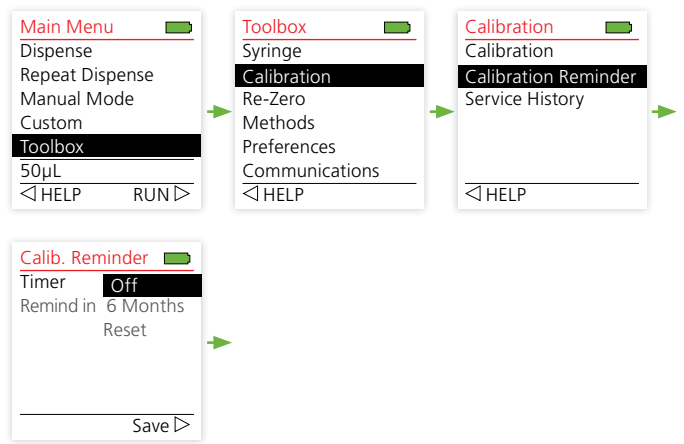

図34. Calibration Reminder (キャリブレーションリマインダー)タイマー.

| オプション     | 内容                                                                                                    |
|-----------|----------------------------------------------------------------------------------------------------|
| Timer     | このタイマー機能を使用するかどうかOn(オ<br>ン)/Off(オフ)を設定します。 カーソルで選択し<br>て、OKボタンを押すとON(オン)/OFF(オフ)が切り<br>替わります。<br>このタイマー機能をOff(オフ)にすると"Remind<br>in"と"Reset"の部分がグレー表示に変わります。                                                                          |
| Remind in | 知らせる時期を設定します。<br>この項目を選択してOKボタンを押すとダイア<br>ルが表示されます。タッチホイールを使って1<br>~12ヶ月の間で設定してください。 OKボタン<br>を押すことで設定を保存します。<br>ポップアップでお知らせが画面上に表示された<br>時、いずれのボタンでも表示を消すことができま<br>す。 しかし、この画面はTimerを変更するかReset<br>を行うまで、eVol を立ち上げるごとに再表示され<br>ます。 |

| Reset | eVol calibration reminder timerをリセットすること |
|-------|------------------------------------------|
|       | ができます。 カーソルを合わせてOKボタンを                   |
|       | 押すと'Reset Complete'とリセットが完了したこと          |
|       | を示す表示が現れます。                              |

変更を行った後は右ボタン ▷ で設定を保存してください。

### Service History (サービス履歴)

ここにはSGE で行ったサービス(修理/アップデート)など の情報を見ることができます。

### 10.6.3 OWNER INFORMATION (所持者情報)

この項目では、eVol本体に個々のIDや所持者情報を入 力することができます。また、現在のバージョン情報を参 照することができます。(図 35)

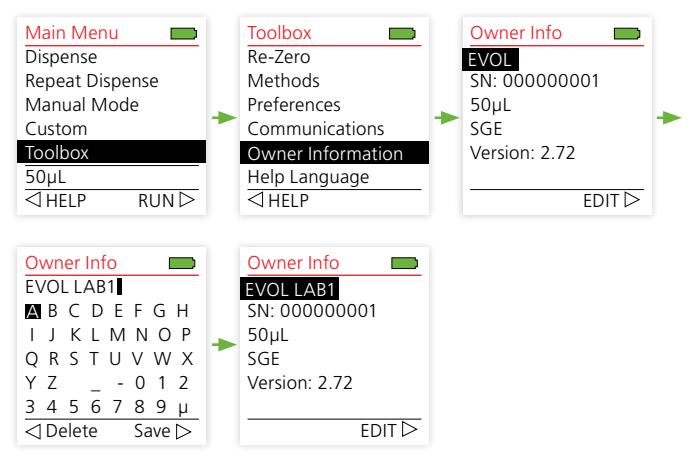

図 35. Owner Information (所持者情報)

| オプション    | 詳細                                                                                                    |
|----------|----------------------------------------------------------------------------------------------------|
| EVOL     | 名前やID情報を入力します。<br>項目にカーソルを合わせて右ボタント(EDIT)を押<br>してください。文字・数字・記号のリストが表示さ<br>れます。タッチホイールとOKボタンで名前の変<br>更を行ってください。左ボタンタを押すと文字を<br>削除することができます。マ入力が完了したら右<br>ボタントを押してSave(保存)してください。 |
| SN, etc. | このeVol のシリアルナンバー(SN)とファームウェ<br>アのバージョンが表示されています。                                                                                                    |

# 10.6.4 HELP LANGUAGE (ヘルプ言語)

本体で表示されるHelp言語を6種類の言語から選択す ることができます。カーソルで選択をして、右ボタン で保存してください (図 36)。

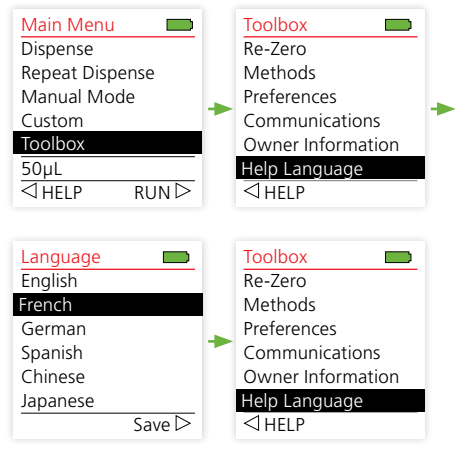

図 36. Help Language (ヘルプ言語)

## 10.6.5 WRITE PROTECT (書き込み保護)

この機能は管理者以外の他のユーザーからのeVolの設 定の変更を保護する機能です。書き込み保護の設定は、 保護を希望する機能にカーソル合わせOKボタンで保護 の" On "もしくは"Off"を選択してください。書き込み保 護の設定が終えたら右ボタン>で設定の保存を行い終 了して下さい。セーブを行わないと書き込み保護の設定 が反映されませんのでご注意ください (図 37)。

| Write Protect |        |
|---------------|--------|
| Dispense Mod  | es Off |
| Calibration   | Off    |
| Toolbox       | Off    |
| Syringes      | Off    |
| Methods       | Off    |
| Pass. Protect | Off V  |
|               | Save ▷ |

図 37. WRITE PROTECT (書き込み保護) 設定の表示

# 10.6.5.1 Dispense (吐出) モード

Dispenseモードの書き込み保護を"On"にする と、Dispenseモード上でFunction Edit(容量)とSpeed(吸 引スピード)について設定パラメータの変更にロックが 掛かり、編集が出来なくなります。この場合でもChange Syringe(シリンジ変更)と Change Method(メッソド変更) は利用可能です。

# 10.6.5.2 Calibration(校正)

Calibration (校正) の書き込み保護を" On "にする と、Toolbox のCalibrationメニューの中の" Calibration " と" Calibration Reminder " にロックが掛かり、編集が出 来なくなります。

# 10.6.5.3 Toolbox (ツールボックス)

Toolbox(ツールボックス)の書き込み保護を"On"に すると、Toolboxの中の"Preferences(プリファレンス)" 、"Owner Information (所持者情報)"、"Help Language( ヘルプ言語)"のユーザーパラメーターにロックが掛か り、編集が出来なくなります。

# 10.6.5.4 Syringe (シリンジ)

Syringe(シリンジ) の書き込み保護を"On"にする と、Dispense (吐出) モード等のクイックアクセスメニュ ーでの"Change Syringe(シリンジ変更)""と Change method (メソッド変更)を含むシリンジに関する全ての 設定にロックが掛かり、編集が出来なくなります。

# 10.6.5.5 Methods (メソッド)

Methods(メソッド) の書き込み保護を"On"にする と、Dispense (吐出) モード等のクイックアクセスメニュ ーでの" Change method (メソッド変更) "を含むメッソ ドに関する全ての設定にロックが掛かり、編集が出来な くなります。

# 10.6.5.6 Password Protect (パスワード保護)

パスワードを設定することでWRITE PROTECT(書き込み 保護)設定の変更を保護することができます。パスワー ドを設定するとWRITE PROTECT(書き込み保護)へのア クヤス時にパスワードの入力を求められます。

パスワードの設定は、まず"Pass.Protect"をオンにして から右ボタン (Save)を押して下さい。次にパスワード 設定画面が表示されます、タッチホイールを使用して英 数字を組み合わせたパスワードを設定して、右ボタン (Save)を押してパスワードセットして下さい。一旦、パス ワードをセットすると、WRITE PROTECT(書き込み保護) にアクセス時は常にパスワードに入力を求められます。

| Write Protect          |              |  | Edit Password   |  | Password?       |
|------------------------|--------------|--|-----------------|--|-----------------|
| Dispense Mod           | es Off       |  |                 |  |                 |
| Calibratuon            | Off          |  | 🗛 B C D E F G H |  | 🗛 B C D E F G H |
| Toolbox                | Off          |  | IJKLMNOP        |  | IJKLMNOP        |
| Syringes               | Off          |  | QRSTUVWX        |  | QRSTUVWX        |
| Methods                | Off          |  | YZ012           |  | YZ 0 1 2        |
| Pass.Protect           | On∨          |  | 3456789µ        |  | 3456789µ        |
|                        | Save 🗁       |  | ⊲ Delete Save ⊳ |  | ⊲ Delete Save ⊳ |
| 図 38. WRITE PROTECT パン |              |  | パスワード設定画面       |  | パスワード入力画面       |
| (書き込み保護                | (書き込み保護)設定画面 |  |                 |  |                 |

10.6.6 Password Kev(パスワードキー)

もし設定してパスワードを忘れてしまった場合 は、Toolbox(ツールボックス)メニューから"Password Key(パスワードキー)"を選択下さい。 "Password Key (パスワードキー)"に表示された情報をSGEまでご連絡 下さい。パスワードをリセットするためのサポートをい

たします。

# 10.6.7 Battery (バッテリー情報)

バッテリーの状態を表示します。この情報でバッテリー に関する問題の診断に使用できます。

# 10.6.8 HELP (ヘルプ)

ヘルプ情報はメニュー選択画面やモード動作画面で参 照することができます。

 1 左ボタン < を押してナビゲーションのHELPを選択し ます。 戻るボタン < つで前画面に戻ります。</li>

| Main Menu 📃     | Help                |     |
|-----------------|---------------------|-----|
| Dispense        | Dispense mode alle  | ows |
| Repeat Dispense | liquid transfers wh | en  |
| Manual Mode     | aspirate and disper | nse |
| Custom          | volumes are equal.  |     |
| Toolbox         |                     |     |
| 50µL            |                     |     |
| → HELP RUN →    |                     |     |
| 図39. HELP (ヘルプ) |                     |     |

2 クイックアクセスメニューからのヘルプ参照, モード 動作画面時にクイックアクセスメニューの中で下段に 表示されているHelpの項目を選択します。(下図参照)

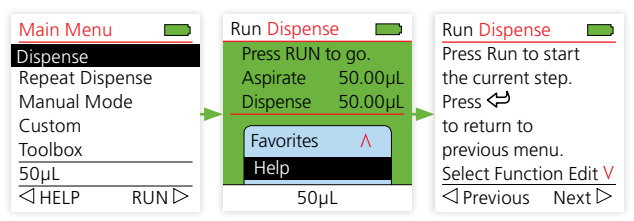

図40. クイックアクセスメニューからのヘルプ参照

ヘルプ情報の表示内容については、セクション16を参照 してください。

ヘルプで表示する言語に関しては、セクション10.6.4を 参照してください。

# 11 トラブルシューティング

# 11.1 一般的なトラブルシューティング

表 9. eVol 一般的なトラブルシューティング

| 現象                       | 考えうる原因                                                                                                  | 確認/解決方法                                                                                                    |
|--------------------------|----------------------------------------------------------------------------------------------------|----------------------------------------------------------------------------------------------------|
| 吐出容量が正確<br>でない           | <ul> <li>シリンジが適切に接続<br/>されていない</li> <li>シリンジが適切にキャ<br/>リブレーションされてい<br/>ない</li> </ul>                    | <ul> <li>シリンジを再接続する</li> <li>再キャリブレーションの実行する</li> </ul>                                                                                               |
| 吐出容量の精度<br>が悪い           | <ul> <li>キャリブレーションが不<br/>適切</li> <li>吸引/吐出のスピードが<br/>不適切</li> </ul>                                     | <ul> <li>問題が起きている溶液でのキャリブレーションを実行する</li> <li>吸引/吐出スピードの最適化行う:<br/>高い粘性の溶液では、遅いスピードに設定する</li> </ul>                                                    |
| プランジャーが<br>ドライブから外<br>れる | <ul> <li>前回使用した溶液の影響でプランジャーの先端がガラスバレル内に固着している。</li> <li>長期間使用しなかった時にプランジャーの動きが固くなる</li> </ul>           | <ul> <li>シリンジを取り外してマニ<br/>ユアル(手動)で水を使って<br/>洗浄する</li> <li>マニュアル(手動)で動き(固<br/>さ)を確認して、使用する溶<br/>媒で洗浄する</li> </ul>                                      |
| 吸引しない/吐出<br>しない          | <ul> <li>プランジャーが破損し<br/>て動かなくなっている</li> <li>シリンジが適切に接続<br/>されていない</li> <li>モーターが動作してい<br/>ない</li> </ul> | <ul> <li>シリンジを取り外してマニ<br/>ユアル(手動)で動きを確認<br/>する。動かないようであれ<br/>ば、新しいシリンジを取り<br/>付けて再テストしてみる</li> <li>シリンジの再接続</li> <li>バッテリーの充電レベルを<br/>確認する</li> </ul> |

# 11.2 電子部品のトラブルシューティング

表 10. eVol 電子部品のトラブルシューティング

| 現象                                                            | 考えうる原因                                                                                 | 確認/解決方法                                                                                                    |
|---------------------------------------------------------------|----------------------------------------------------------------------------------------|----------------------------------------------------------------------------------------------------|
| RUNボタンを押<br>した時、'Battery<br>Low' が表示さ<br>れる                   | • バッテリー電圧の低下                                                                           | <ul> <li>バッテリーの充電する</li> <li>電源コードを接続する</li> <li>注意: 15-30秒程度、操作<br/>せずに充電する</li> </ul>                                                         |
| 画面が完全に表<br>示されない                                              | • バッテリーの劣化                                                                             | <ul> <li>バッテリーを新しいものに<br/>変えて充電する</li> </ul>                                                                                                    |
| タッチホイール<br>の反応が悪い/制<br>御できない                                  | <ul> <li>タッチホイールを押しこ<br/>んだまま eVol を立ち上<br/>げた</li> <li>反応感度が低く設定さ<br/>れている</li> </ul> | <ul> <li>eVolをリセットしてタッチ<br/>ホイールに指を置かず再<br/>度立ち上げる</li> <li>ToolboxのPreferencesから<br/>Touch Wheelの項目で感度<br/>調整する<br/>(セクション10.6 参照).</li> </ul> |
| おかしな画面表<br>示になっている                                            |                                                                                        | • eVolをリセットする                                                                                                    |
| 充電スタンドに<br>かけても充電中<br>の表示になら<br>ない<br>充電スタンドに                 | <ul> <li>充電コネクター部分が<br/>外れて/ズレている</li> </ul>                                           | <ul> <li>eVol 背面のコネクター部<br/>を確認する</li> <li>ACアダプターの接続部を<br/>確認する</li> </ul>                                                                     |
| かけても画面が<br>表示されない                                             |                                                                                        |                                                                                                    |
| 'Home Found'<br>や 'Home Not<br>Found'.のエラー<br>メッセージが表<br>示される | <ul> <li>動作中のプランジャー<br/>とガラスバレル内面の<br/>摩擦(抵抗)が大きい</li> <li>モーターの故障</li> </ul>          | <ul> <li>eVolをリセットする</li> <li>シリンジを取り外してマニ<br/>ユアル(手動)で動き(固さ)を<br/>確認する</li> <li>問題が解決しない場合<br/>は、SGEに連絡する</li> </ul>                           |
| 吸引時のモータ<br>一音が異常に<br>大きい                                      | <ul> <li>最も遅いスピードに設<br/>定されている</li> </ul>                                              | <ul> <li>最も遅いスピードに設定して動作した場合、モーターの音は大きく(うるさく)なりますが、故障ではありません</li> </ul>                                                                         |

# 11.3 容量エラーメッセージ

取りつけているシリンジ容量を超えた設定を入力した場合、表11のようなエラーメッセージが表示されます。 シリンジに適した容量で設定容量を決定してください。

取り付けているシリンジと互換性のない容量でプログラ ムを作成した場合も、容量エラーメッセージが表示され ます。

例えば、500 μLシリンジを使ったRepeat Dispenseモード で、100 μLを6回の設定にすると合計600 μLでシリンジ の最大容量を100 μLほど超えてしまいます。このよう場 合にエラーメッセージが表示されます:

Dispense Vol\*Count + Last Dispense exceeds Max Volume = 500µL

エラーメッセージ:

### <u>n</u>:使用中のシリンジに対する最大許容容量

表 11. 容量エラーメッセージ

| モード                          | 表示されるテキスト                                                                                                    |
|------------------------------|----------------------------------------------------------------------------------------------------|
| Repeat Dispense<br>(連続吐出)モード | Dispense Vol*Count + Last Dispense exceeds Max<br>Volume allowed = <u>n</u><br>吐出容量*回数 + 最終吐出量が最大許容容量を超え<br>ています = <u>n</u> |

このエラーメッセージが表示された時は、シリンジ容量 を確認して最適な容量設定に変更してください。

## 11.4 CUSTOM(カスタム)プログラムのエラーメ ッセージ

カスタムモードで、シリンジ容量を超える容量設定を行った場合、表2のようなエラーメッセージが表示されます。

例えば、500 μLシリンジを使った吸引動作ステップで、 250 μLを吸引した後、300 μLを吸引する設定にすると合 計550 μLでシリンジの最大容量を50 μLほど超えてしま います。このよう場合にStep 2でエラーメッセージが表 示されます。,

Error Step #: 2 Aspirate 250µl Max Volume allowed = 500µL 250 + 300 = 550µL

それぞれのメッセージ:

- <u>s</u>:エラーが起きている動作ステップナンバー
- <u>x</u>:入力した情報から計算された容量
- y:シリンジから吐出される容量
- n:使用中のシリンジに対する最大許容容量

それぞれのケースにおいてエラーを消すには、それぞれを適した容量に設定を変更してください。

表 12. CUSTOM(カスタム)プログラムのエラーメッセージ

| プログラムステップ                     | 表示されるテキスト                                                                                       |
|-------------------------------|-------------------------------------------------------------------------------------------------|
| Aspiration Error<br>(吸引動作エラー) | Error Step #: $\underline{s}$ , Aspirate $\underline{x}$ , Max Volume allowed = $\underline{n}$ |
| Dispense Error<br>(吐出動作エラー)   | Error Step #: <u>s</u> , Dispense <u>x</u> , Current <u>y</u> , Max Dispense <u>n</u>           |

# 12.1 クリーニング/洗浄

eVol シリンジは、定期的にメンテナンスすることをお勧めします。

#### シリンジクリーニング

- 洗浄用の溶媒は、コンタミネーション(汚染)する物質に 依存しますが、通常はアセトンが用いられます。
- 針やフランジの接合部分に使われている接着剤に悪 影響を及ぼすおそれがありますので、シリンジ全体を 溶媒などの溶液に浸さないでください。外表面が汚 れてきた場合には湿らしたリントフリーの布等で拭い てください。

#### PTFE プランジャーチップのケア

- バレル内が乾燥している時は、プランジャーを動かす ことは最小限にとどめてください。
- eVol シリンジの交換用プランジャーはありますが、プランジャーが劣化してきた時にはシリンジ全体を交換されることをお勧めします。

### eVol ドライブユニット(本体)

特定の状況では、eVol本体の外面を洗浄する必要があるかもしれまん。 外面の洗浄は、蒸留水またはメチル アルコールなど軽いマイルドソープ溶液で湿らしてリン トフリーの布等で拭くことをお勧めします。

液体などが eVol 本体内部に混入した場合は、販売窓口 かSGEまでご連絡ください。

### ⚠ 注意

外面を拭く時は電源はオフにして、充電中には行わないでください。 内部の電子部品に損傷を及ぼす可能性があります。

#### ⚠ 注意

内部の電子部品に損傷を及ぼす可能性がありますので、eVol 本体を 溶液に浸したり、スプレーで直接液体を吹きかけたりしないでくださ い。

### 保証内容

eVolは、定まった品質とパフォーマンス仕様を満たすた めに保証が設けられています。 購入日からの1年間の 間、その材質と動作について保証します。 初期不良も のや、欠陥個所において明らかな不良が認められもの、 返品交換が認められたものに関しては無償の交換品を ご提供いたします。 但し、人為的なミス、間違った使 用方法や保管によって故障が発生したもの、または、保 証期間を過ぎたものに関してはこの限りではありませ ん。

但し、商品性 (merchantability)、特定目的への適合性 (fitness for any particular use or purpose)において、明 示・黙示に関わらず、保証するものではありません。 ま た、SGEでは、いかなる状況でも、製品の使用と連携した 原因に起因して、間接的、または、結果として生じた損害 に対して保証とその責任を一切負わないものとします。 保証不履行の最大の責務は、製品の購入価格と致しま す。

### 保証適用外

保証は、消耗部品、または、不正や誤った取り扱いにより 破損した部品を含みません。

#### 保証登録

製品に同封されている登録カードに必要事項を記入し てSGEに送付頂くか、下記SGE eVol Websiteにて必要 事項を入力して保証登録を行ってください。 www.sge.com/eVol

| タイプ                | Certification Number<br>証明番号 | 詳細                                                                                                    |
|--------------------|------------------------------|----------------------------------------------------------------------------------------------------|
| Electrical<br>(電子) | EN61000-3-2<br>EN61000-3-3   | Harmonics and Flicker<br>高調波とフリッカー                                                                                                    |
|                    | EN61326-1                    | イミュニティ試験(電磁妨害に対する<br>耐性試験)は、測定・制御・試験所環境<br>での使用に則する機材が必要です:                                                                               |
|                    |                              | EN61000-4-2 ESD<br>EN61000-4-3 Radiated Immunity<br>EN61000-4-4 EFT/Burst<br>EN61000-4-5 Surge<br>EN61000-4-6 Conducted<br>Susceptibility |
|                    |                              | EN61000-4-8 Magnetics<br>EN61000-4-11 Dips/Dropouts                                                                                       |

#### 表 13. eVol ドライブユニットの証明試験

# 15 シリンジ仕様

# 15.1 精度と再現性

#### 1mLシリンジ

精度: 校正されたシリンジで、±0.2% (フルストローク) 校正されたシリンジで、±0.5% (10%ストローク) 校正していないシリンジで±0.5% (フルストローク) 再現性: 0.3% RSD (フルストローク)

0.6% RSD (10%ストローク)

# 500 µL シリンジ

精度: 校正されたシリンジで、±0.2%(フルストローク) 校正されたシリンジで、±0.5%(10%ストローク) 校正していないシリンジで±0.5%(フルストローク)

再現性: 0.3 % RSD (フルストローク) 0.6 % RSD (10%ストローク)

# 100 µLシリンジ

精度: 校正されたシリンジで、±0.2%(フルストローク) 校正されたシリンジで、±0.5%(10%ストローク) 校正していないシリンジで±0.7%(フルストローク)

再現性: 0.4% RSD (フルストローク) 0.7% RSD (10%ストローク)

### 50 µL シリンジ

精度: 校正されたシリンジで、±0.2%(フルストローク)
 校正されたシリンジで、±0.5%(10%ストローク)
 校正していないシリンジで±1.0%(フルストローク)
 再現性: 0.4% RSD(フルストローク)
 0.8% RSD(10%ストローク)

### 5µLシリンジ

精度: 校正されたシリンジで、±0.2% (フルストローク)
 校正されたシリンジで、±1.0% (10%ストローク)
 校正していないシリンジで±1.0% (フルストローク)
 再現性: 0.5% RSD (フルストローク)
 1.0% RSD (10%ストローク)

これらの仕様は通知することなく変更されることがあります。

以下の情報は、eVol 内のHelpオプションで表示できます。

# 16.1 各モードのヘルプ

| Dispense<br>(吐出)モード | Main Menu<br>画面 | Dispense(ディスペンス)モードでは、同<br>量の溶液の吸引/吐出を行うことがで<br>きます。                                                                                                    |
|---------------------|-----------------|----------------------------------------------------------------------------------------------------|
|                     | モード実行<br>画面     | <ul> <li>Runボタンを押すと動作を開始します。</li> <li>バック(く))ボタンを押すと一つ前のメニューに戻ります。</li> <li>最初の動作開始前に、"Function<br/>Edit"を選択すると吸引/吐出の容量を変更できます。</li> <li>右ボタン(▷)FINEモードで、より細かい容量設定が可能です。</li> <li>左ボタン(&lt;)を押す<br/>と、COARSEモードに戻り、通常の容量設定になります。</li> <li>それぞれのステップの動作開始前に、"Speed"を選択することで、その動作の速度を変更できます。</li> <li>Purge/Primeボタンを押すことで、プログラムの途中でも残りの動作をキャンセルできます。Purge/Primeボタンを押すことで、プログラムの途中でも残りの動作をキャンセルできます。Purge/Primeボタン押した後、Runボタンを押すことでシリンジバレル内の溶液のパージを行います</li> </ul> |

| Repeat<br>Dispense<br>(繰り返し吐出)<br>モード | Main Menu<br>画面 | Repeat Dispense (繰返し分注)モードで<br>は、同量の溶液の繰り返し吐出を行う<br>ことができます。 吐出量と回数を設<br>定します。                                                                                                    |
|---------------------------------------|-----------------|----------------------------------------------------------------------------------------------------|
|                                       | モード実行<br>画面     | <ul> <li>Run ボタンを押すと動作を開始します。</li> <li>バック(~) ボタンを押すと一つ前のメニューに戻ります。</li> <li>最初の動作開始前に、"Function<br/>Edit"を選択すると、吐出容量・繰り返し回数・プランジャースピードが設定できます。</li> <li>右ボタン(▷)を押すと、設定をセーブできます。</li> <li>右ボタン(▷)を押すと、設定をセーブできます。</li> <li>左ボタン(◁)を押すとFavariteから予め設定しておいた容量リストで容量を選択できます。</li> <li>それぞれのステップの動作開始前に"Speed"を選択することでも動で分達しておいた容量リストで容量を変更できます。</li> <li>それぞれのステップの動作開始前に"Speed"を選択することで自動で分注間隔を設定できます。(0(None)設定なし、1長い間隔,9短い間隔)。</li> <li>ペースを使用する場合、Runボタンを押すことで、プログラムの途中でも残りの動作をキャンセルできます。Purge/Primeボタンを押すことで、プログラムの流のパージを行います。</li> </ul> |

| Manual<br>(マニュアル)<br>モード | Main Menu<br>画面 | Manual(マニュアル)モードでは、吸引/<br>吐出する容量を手動で制御することが<br>できます。                                                                                                    |
|--------------------------|-----------------|----------------------------------------------------------------------------------------------------|
|                          | モード実行<br>画面     | <ul> <li>Runボタンを押すと動作を開始します。</li> <li>RUNボタンを押したままにすると、その間は吸引動作を続けます。吸引動作は設定量に達すると止まります。</li> <li>ボタンを離すと止まります。</li> <li>ボタンを離すと止まります。</li> <li>バック()ボタンを押すと一つ前のメニューに戻ります。</li> <li>"Direction"を選択することで吸引と吐出の動作を切り替え出来ます。</li> <li>最初の動作開始前に、"Function Edit"を選択すると、吸引小吐出の容量を変更できます。</li> <li>右ボタン(レ)FINEモードで、より細かい容量設定が可能です。</li> <li>右ボタン(く)を押すと、COARSEモードに戻り、通常の容量設定になります。</li> <li>それぞれのステップの動作開始前にに"Speed"を選択することで、その動作の速度を変更できます。</li> <li>Purge/Primeボタンを押すことで、プログラムの途中でも残りの動作をキャンセルできます。Purge/Primeボタンを押すことで、ジリンジバレル内の溶液のパージを行います。</li> </ul> |

# 16.2 CUSTOMプログラムモードのヘルプ

| Main Menu<br>画面 | カスタムプログラムは、4つの基本動作:Aspirate(吸引)<br>、Dispense(吐出)、Mix(ミックス)、Pause(ポーズ)を使って<br>のプログラムの作成ができます。 一つのプログラムで最<br>大で98個までのステップを設定でき、プログラムは20個<br>まで保存可能です。<br>• 右ボタンを押して"New"で新しいプログラムを作成して<br>ください。<br>ww・ 左ボタンの"Options"を選択すると現在のプ<br>ログラムの編集や削除、コピー、名前の変更<br>を行うことができます。 |
|-----------------|----------------------------------------------------------------------------------------------------|
|                 |                                                                                                    |

| モード実行<br>画面     | <ul> <li>Runボタンを押すと設定したプログラム通りに動作を<br/>開始します。</li> <li>最初の動作開始前に、"Edit"を選択すると現在のプロ<br/>グラムのステップ追加・削除・編集が行えます。</li> <li>それぞれのステップの動作開始前に"Speed"を選択す<br/>ることで、その動作の速度を変更できます。1が最も<br/>遅く、10が最も速くなります。</li> <li>Purge/Primeボタンを押すことで、プログラムの途中で<br/>も残りの動作をキャンセルできます。Purge/Primeボ<br/>タン押した後、Runボタンを押すことでシリンジバレル<br/>内の溶液のパージを行います。</li> </ul> |
|-----------------|----------------------------------------------------------------------------------------------------|
| Options<br>メニュー | 左ボタンの"OPTIONS"を選択すると現在のプログラムの<br>編集や削除、コピー、名前の変更を行うことができます。<br>• "VIEW/EDIT"はプログラムの確認や編集が出来ます<br>• "DELETE"はプログラムの削除が出来ます<br>• "COPY"はプログラのをコピーが出来ます<br>• "NAME"はプログラムの名前変更がが出来ます。                                                                                                    |

# 16.3 TOOLBOXのヘルプ

Toolboxでは、Calibration(キャリブレーション/校正)や Owner information (所持者情報の登録)、その他操作音 や表示の個別設定を行うことができます。

| Preferences<br>(プリファレンス) | Sound<br>(操作音)               | Soundでは、ステップが完了した時、<br>プログラムが完了した時、パージ<br>キーを押した時、エラーメッセージ<br>表示時、タッチホイールを動かした<br>時、最終吐出を行った時、それぞれ<br>の動作時の音を設定できます。                                                                                                   |
|--------------------------|------------------------------|----------------------------------------------------------------------------------------------------|
|                          | Display<br>(表示)              | <ul> <li>Start Up Display では、立ち上<br/>げ時の画面を選択できます。</li> <li>Display Dimming Time では、<br/>画面の暗くなる時間を1-20分、も<br/>しくは、暗くならないように設定<br/>できます。</li> <li>Turn Off Timeでは、電源の落ち<br/>る時間を5-20分、もしくは1時間<br/>まで設定できます。</li> </ul> |
|                          | Main Menu<br>(メインメニュー<br>表示) | Main Menuでは、メインメニューで<br>表示する項目を選択できます。<br>表示したい項目をONに、表示した<br>くない項目をOFFにして、右ボタン<br>で設定を保存してください。                                                                                                    |

| Calibration<br>(キャリブレーショ<br>ン/校正) | Calibration<br>(キャリブレーショ<br>ン/校正)                | <ul> <li>"Target Volume"に校正する設定値を入力してください。</li> <li>"Actual Volume"には、重量法により検量した値を入力してください。</li> <li>左ボタン⊲を押すと、計算された補正値が表示されます。</li> <li>右ボタン▷を押すと、補正値がインストールされ、保存されます。</li> <li>"Factry Reset"を選択すると、工場出荷時の状態に戻ります。</li> </ul> |
|-----------------------------------|--------------------------------------------------|----------------------------------------------------------------------------------------------------|
|                                   | Calibration<br>Reminder<br>(キャリブレーショ<br>ンリマインダー) | <ul> <li>リマインダーをセットすると、<br/>校正時期のお知らせします。</li> <li>"Timer"をオンにした時点でカウントがスタートします。</li> <li>"Remind in"で校正時期を知らせる時期を選択ください。</li> <li>"Reset"を選択するとリセットされます。</li> </ul>                                                            |
|                                   | Service History<br>(サービス履歴)                      | <ul> <li>Service Historyでは、SGEによって<br/>提供したサービス履歴/データ<br/>を表示します。</li> </ul>                                                                                                    |
| Owner<br>Information<br>(所持者情報)   | • Owner Informatio<br>す。また、シリアル<br>トウェアのバージョ     | n(個体情報)の参照/編集ができま<br>ナンバーや選択中のシリンジ、ソフ<br>ョン、が参照できます。                                                                                                    |

メモ

#### **AUSTRALIA & PACIFIC REGION**

| Science Pty Ltd     |
|---------------------|
| 1800 800 167        |
| +61 (0) 3 9837 4200 |
| +61 (0) 3 9874 5672 |
| support@sge.com     |
|                     |

#### EUROPE

| SGE Europe Ltd       |                         |  |
|----------------------|-------------------------|--|
| European Head Office |                         |  |
| Toll Free:           | 00800 2790 8999         |  |
| Toll Free Fax:       | 00800 2626 2609         |  |
| Tel:                 | +44 1908 568 844        |  |
| Fax:                 | +44 1908 566 790        |  |
| Tel France:          | +33 1 69 29 80 90       |  |
| Fax France:          | +33 1 69 29 09 25       |  |
| Tel Germany:         | +49 (0) 6155 / 60746 0  |  |
| Fax Germany:         | +49 (0) 6155 / 60746 50 |  |
| Email:               | europe@sge.com          |  |
|                      |                         |  |

#### JAPAN

| SGE Japan Inc |                 |
|---------------|-----------------|
| Tel:          | +81 45 222 2885 |
| Fax:          | +81 45 222 2887 |
| Email:        | japan@sge.com   |

#### UNITED STATES OF AMERICA

| SGE Incorporat | ted             |
|----------------|-----------------|
| Toll Free:     | (800) 945 6154  |
| Tel:           | +1 512 837 7190 |
| Fax:           | +1 512 836 9159 |
| Email:         | usa@sge.com     |

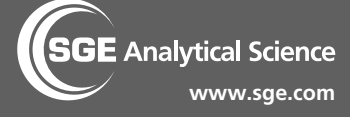